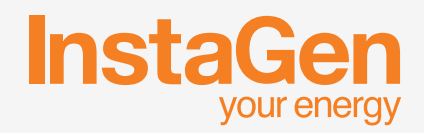

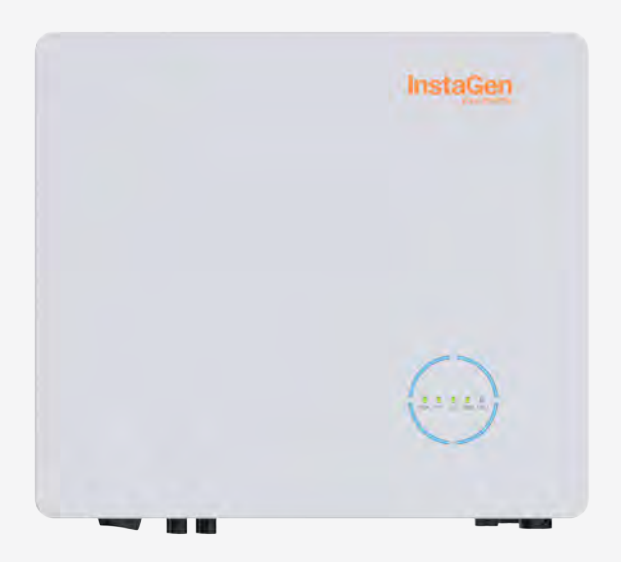

# **Hybrid Inverter User Manual**

**INS-3.6LV-EUA1** 

# **CONTENTS**

| 1. | Safety Introduction                   | 02 |
|----|---------------------------------------|----|
|    | 1.1 Explanation of Symbols            | 02 |
|    | 1.2 Safety Information                | 03 |
|    | 1.3 EU Declaration of Conformity      | 04 |
| 2. | Product Introduction                  | 05 |
|    | 2.1 Product Overview                  | 05 |
|    | 2.2 Operating Modes                   | 08 |
|    | 2.3 System Diagram                    | 10 |
|    | 2.3.1 Retrofit System                 | 11 |
|    | 2.3.2 Unacceptable Set-up Diagram     | 11 |
| 3. | Installation Instruction              | 12 |
|    | 3.1 Packing List                      | 12 |
|    | 3.2 Installation Tools                | 12 |
|    | 3.3 Mounting                          | 13 |
|    | 3.3.1 Selecting the Mounting Location | 13 |
|    | 3.3.2 Mounting Inverter               | 14 |
|    | 3.4 Electrical Wiring Connection      | 14 |
|    | 3.4.1 Grounding Connection            | 14 |
|    | 3.4.2 AC Wiring Connection            | 15 |
|    | 3.4.2.1 Grid Connection               | 15 |
|    | 3.4.2.2 GEN Connection                | 16 |
|    | 3.4.2.3 EPS Connection                | 16 |
|    | 3.4.3 PV Wiring Connection            | 18 |
|    | 3.4.4 Battery Wiring Connection       | 19 |
|    | 3.4.5 Communication Wiring Connection | 20 |
|    | 3.4.5.1 BMS Connection                | 21 |
|    | 3.4.5.2 Smart Meter and CT Connection | 22 |
|    | 3.4.6 DTS Connection                  | 23 |
|    | 3.5 Operation                         | 24 |
|    | 3.5.1 Commissioning                   | 24 |
|    | 3.5.2 Decommissioning                 | 24 |
| 4. | Troubleshooting                       | 25 |
| 5. | Technical Datasheet                   | 28 |

# 1. Safety Introduction

# 1.1 Explanation of Symbols

The following types of safety precautions and general information symbols used in this manual must be followed during the installation, operation and maintenance of the inverter.

| Symbol      | Usage                                                                                                    |
|-------------|----------------------------------------------------------------------------------------------------|
| 4<br>DANGER | Indicates a hazard with a high level of risk that, if not avoided, will result in death or serious injury.                                        |
| WARNING     | Indicates a hazard with a medium level of risk that, if not avoided, can result in death or serious injury.                                       |
| CAUTION     | Indicates a hazard with a low level of risk that, if not avoided, can result in minor or moderate injury.                                         |
| NOTICE      | Indicates a situation that, if not avoided, can result in property damage.<br>NOTICE is used to address practices not related to personal injury. |
| <u>.</u>    | Caution! Failure to observe any warnings contained in this manual may result in injury.                                                           |
| 4           | Danger to life due to high voltages!<br>Only qualified personnel can open and maintain the inverter.                                              |
|             | Burn danger due to hot surface that may exceed 60°C.                                                                                              |
| i           | Refer to the operating instructions.                                                                                                    |
|             | After the inverter is turned off, wait for at least 10 minutes before opening the inverter or touching live parts.                                |
|             | Products shall not be disposed as household waste.                                                                                                |
| CE          | CE mark.                                                                                                    |
| UK<br>CA    | UKCA mark.                                                                                                    |

| <u>     11     </u> | This side up! This package must always be transported, handled and stored in such a way that the arrows always point upwards. |  |
|---------------------|----------------------------------------------------------------------------------------------------|--|
|                     | Fragile - The package/product should be handled carefully and should never be tipped over or slung.                           |  |
| Ţ                   | Keep dry! The package/product must be protected from excessive humidity and must be stored under cover.                       |  |
| 6                   | No more than six (6) identical packages are to be stacked on each other.                                                      |  |

#### 1.2 Safety Information

This chapter contains important safety and operating instructions. For future reference, please read and keep this manual.

For the purpose of preventing personal injury and property damage, as well as ensuring the long-term operation of the product, please read and follow all the instructions and cautions on the inverter and in this user manual during installation, operation and maintenance.

Safety instructions in this manual cannot cover all precautions that should be taken. Please consider the actual conditions on site when performing operations. Any damage caused by a violation of the safety instructions in this manual shall not be the responsibility of InstaGroup.

| Symbol      | Usage                                                                                                    |
|-------------|----------------------------------------------------------------------------------------------------|
| 4<br>DANGER | <ul> <li>Danger to life from electric shock</li> <li>Before performing any work on the inverter, disconnect all DC and AC power from inverter and wait for at least 10 minutes. Hazardous voltage will exist for up to 10 minutes after disconnection from power supply.</li> <li>Never insert or remove the AC or DC connections when the inverter is running.</li> <li>Any live parts connected to battery ports cannot be touched before removing all the power from inverter for 10 minutes because there is still danger to life even battery voltage is lower than 60 V.</li> <li>Do not touch DC conductors or any non-isolated cable ends.</li> <li>The mounting location must be inaccessible to children.</li> <li>Never touch either the positive or negative pole of PV connecting device. Strictly prohibit touching both at the same time.</li> </ul> |
| WARNING     | <ul> <li>Risk of burns from hot surfaces</li> <li>The surface of the inverter might exceed 60°C , and touching the surface may result in burns.</li> <li>Do not touch hot surfaces before it cools down.</li> </ul>                                                                                                    |

| WARNING | <ul> <li>Only trained professionals are allowed to install the inverter or perform servicing and maintenance.</li> <li>All powers, both AC and DC, should be disconnected from inverter before attempting any maintenance, cleaning or working on any circuits connected to inverter.</li> <li>Attempting to service the inverter yourself may result in a risk of electric shock or fire and will void your warranty.</li> <li>Keep away from flammable and explosive materials to avoid fire disaster.</li> <li>The installation place should be away from humid or corrosive substances.</li> <li>The unit contains capacitors that remain charged to a potentially lethal voltage after the mains, battery and PV supply have been disconnected.</li> <li>When accessing the internal circuit of inverter, wait for at least 10 minutes after disconnecting the power.</li> </ul>                                                                                                    |
|---------|----------------------------------------------------------------------------------------------------|
|         | <ul> <li>The inverter has a transformerless design on PV side. Neither positive nor negative terminals of PV panels should be grounded.</li> <li>The frames of PV panels should be grounded for safety reasons.</li> <li>Ensure that existing wiring is in good condition and no wire is undersized.</li> <li>Do not disassemble any parts of inverter which are not mentioned in installation.</li> <li>Authorized service personnel must use insulated tools when installing or working with this equipment.</li> <li>PV modules shall have an IEC 61730 class A rating.</li> </ul>                                                                                                    |
| NOTICE  | <ul> <li>The minimum rated temperature of the wire used is 90°C (194°F).</li> <li>All electrical connections must be in accordance with local and national standards.</li> <li>Only with permission of the local utility grid company, the inverter can be connected to the utility grid.</li> <li>Do not open the inverter cover or change any components without authorization, otherwise the warranty commitment for the inverter will be invalid.</li> <li>Appropriate methods must be adopted to protect inverter from electrostatic discharge; any damage caused by ESD is not warranted by the manufacturer.</li> <li>Prior to the application, please read this section carefully to ensure the correct and safe application. Please store the user manual in a safe and accessible location.</li> <li>The manual contains no instructions for user-serviceable parts. See Warranty for instructions on obtaining service.</li> <li>If an error occurs, contact your local distributor or qualified electricians.</li> </ul> |

#### 1.3 EU Declaration of Conformity

InstaGroup Limited hereby declares that the inverter described in this document is in compliance with the basic requirements and other relevant provisions of the following directives.

- Electromagnetic Compatibility Directive 2014/30/EU (EMC)
- Low Voltage Directive 2014/35/EU (LVD)
- Restriction of the use of certain hazardous substances Directive 2011/65/EU and its amendment directives (EU) 2015/863 (RoHS)
- Waste Electrical and Electronic Equipment Directive 2012/19/EU (WEEE)

# 2. Product Introduction

#### 2.1 Product Overview

The INS-3.6LV-EUA1 is a high-performance single-phase hybrid inverter with excellent reliability. The intelligent EMS function supports self-consumption, economic, and backup modes for multi-scenario applications. Monitoring management through Insta Cloud allows users to remotely diagnose and track the system performance over time, offering superior energy production.

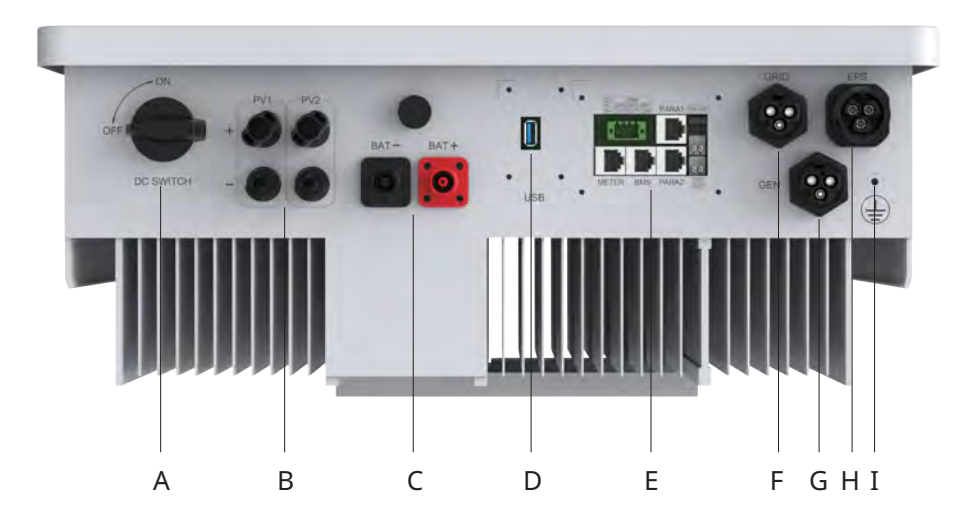

\* The image shown here is for reference only. The actual product received may differ.

| Object | Description                            |  |
|--------|----------------------------------------|--|
| A      | DC Switch                              |  |
| В      | PV Terminals                           |  |
| С      | Battery Terminals                      |  |
| D      | Data Transfer Stick (DTS) Port         |  |
| E      | Communication Port                     |  |
| F      | GRID Connector                         |  |
| G      | Generator (GEN) Connector              |  |
| Н      | Emergency Power Supply (EPS) Connector |  |
| Ι      | PE Terminal                            |  |

#### **LED Indicators**

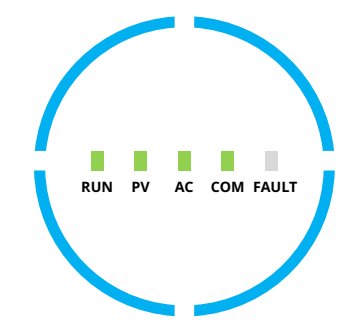

| Indicator | Status              | Explanation                                                                                                    |
|-----------|---------------------|----------------------------------------------------------------------------------------------------|
|           | RUN PV AC COM FAULT | Full circle LEDs on – SOC is 75-100%; battery is discharging or<br>in standby<br>Full circle LEDs blink – SOC is 75-100%; battery is charging |
|           | RUN PV AC COM FAULT | 3/4 circle LEDs on – SOC is 50-75%; battery is discharging or<br>in standby<br>3/4 circle LEDs blink – SOC is 50-75%; battery is charging     |
| SOC       | RUN PV AC COM FAULT | 2/4 circle LEDs on – SOC is 25-50%; battery is discharging or<br>in standby<br>2/4 circle LEDs blink – SOC is 25-50%; battery is charging     |
|           | RUN PV AC COM FAULT | 1/4 circle LED on – SOC is 0-25%; battery is discharging or in<br>standby<br>1/4 circle LED blinks – SOC is 0-25%; battery is charging        |
|           | RUN PV AC COM FAULT | Full circle LEDs off – No BMS communication                                                                                                   |

#### **LED Indicators**

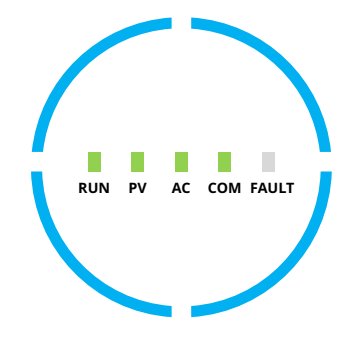

| Indicator | Status | Explanation                                                                                                    |
|-----------|--------|----------------------------------------------------------------------------------------------------|
| RUN       |        | Off – Inverter is shut down<br>Blink 1 – Inverter is booting<br>Blink 2 – Inverter is in bypass mode<br>On – Inverter is turned on                                                       |
| PV        |        | Off – PV voltage is low<br>Blink 1 – PV power is low<br>On – PV is generating power                                                                                                    |
| AC        |        | Off – Grid is disconnected and EPS is off<br>Blink 1 – Grid is disconnected but EPS is on<br>On – Grid is connected                                                                      |
| СОМ       |        | Off – Communication error of both meter and BMS<br>Blink 1 – Communication failed to meter<br>Blink 2 – Communication failed to BMS<br>On – Both meter and BMS communications are normal |
| FAULT     |        | Off – No fault<br>On - A fault occurs<br>Blink 1 – EPS port overload<br>Blink 2 – ISO/RCD fault<br>Blink 3 – Arc fault                                                                   |

# 2.2 Operating Modes

| Main Operation Modes                                                                                                    |                                                                                                    |                  |  |
|----------------------------------------------------------------------------------------------------|----------------------------------------------------------------------------------------------------|------------------|--|
| Self-consumption                                                                                                    | In the daytime, solar energy<br>supports the loads first and<br>surplus energy is stored in the<br>battery. When the battery is fully<br>charged or reaches the maximum<br>charge power, the rest of the<br>energy is fed into grid (or limited if |                  |  |
| Mode                                                                                                    | required).<br>At night, the battery discharges<br>for the loads first and the grid will<br>supply the loads once the battery<br>power is not enough. In this mode,<br>battery cannot be charged from<br>grid at night.                             |                  |  |
| $\mathcal{D}$                                                                                                    | ) - <u>`</u> Ŏ <u>`</u> Ŏ-                                                                                                    | - <u>Ŏ</u> - O D |  |
| Consuming from grid<br>Loads<br>Self consuming (PV power generation)                                                                                                    |                                                                                                    |                  |  |
| Image: Charging       Standby       Charging       Standby       Standby       Standby                                                                                                    |                                                                                                    |                  |  |
| Power flow of self-consumption mode                                                                                                    |                                                                                                    |                  |  |
| Economic Mode In this mode, the time of battery charge and discharge needs to be set. Meanwhile, the battery can be forced to charge from the grid during the preset charge time. For instance, the battery could be charged or discharged according to valley or peak electricity price. |                                                                                                    |                  |  |

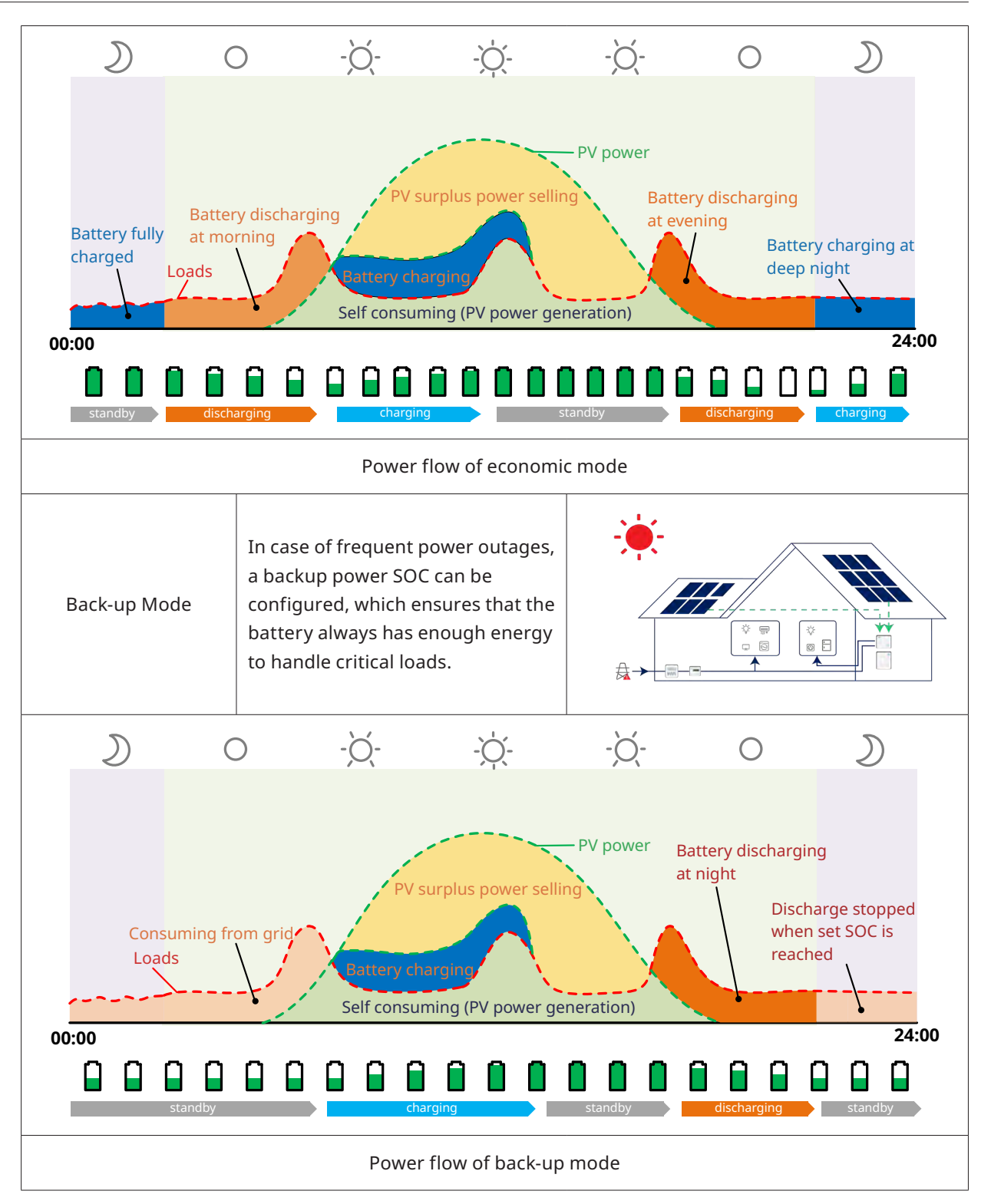

#### 2.3 System Diagram

The INS-3.6LV-EUA1 inverter can be connected to a battery and PV panels to form a PV Energy Storage System (ESS). In the event of a grid outage, it can be used as an emergency power supply (EPS) through the self-consumption of solar energy. It can form a DC-coupled system for a new installation or an AC-coupled system to retrofit existing installations.

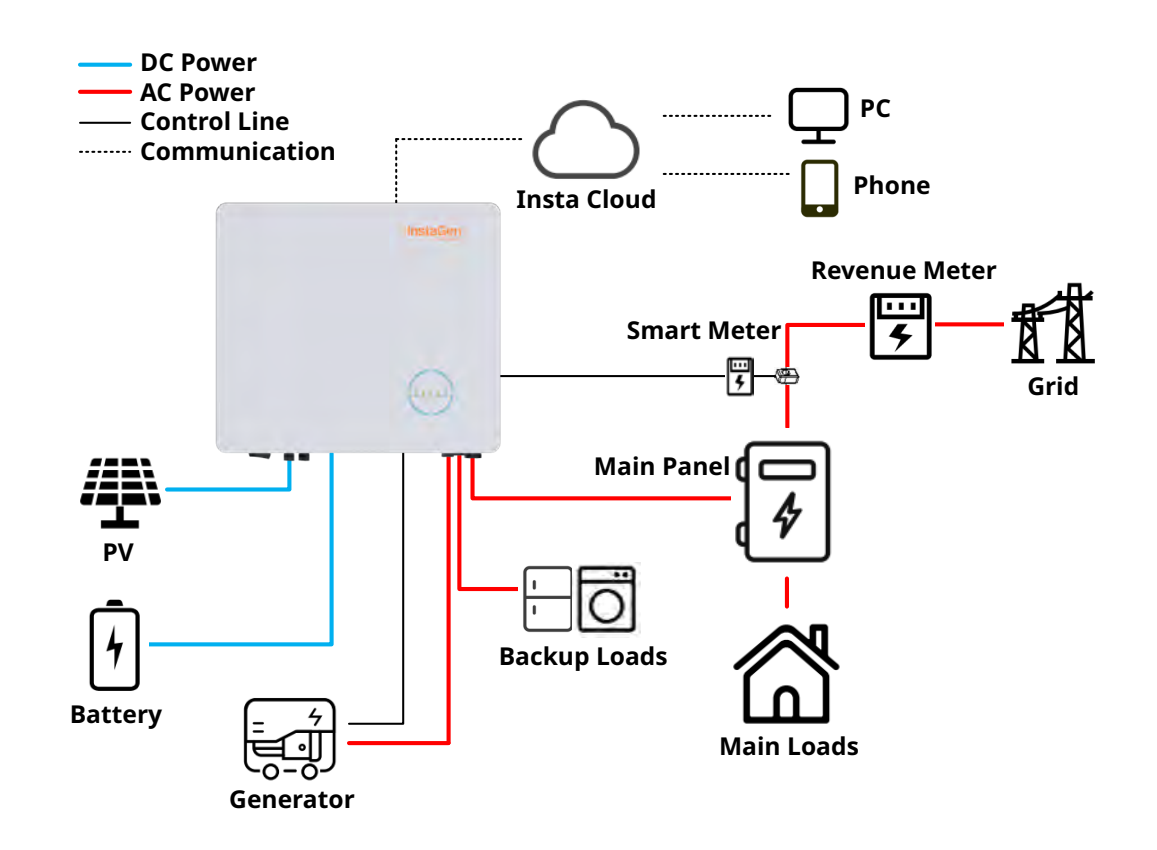

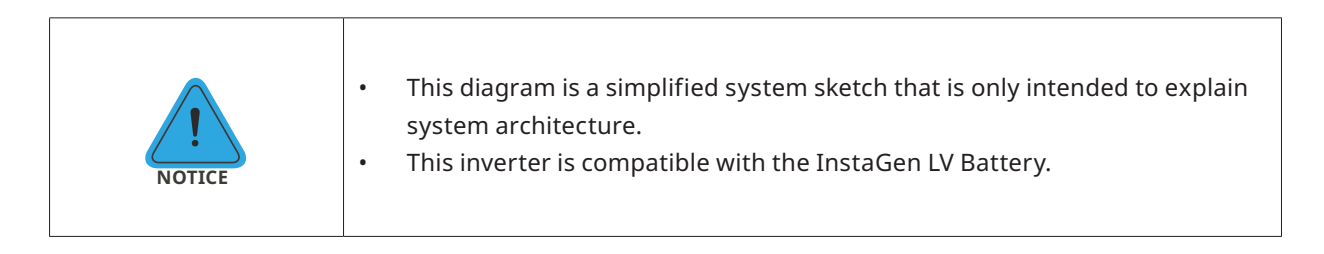

#### 2.3.1 Retrofit System

The INS-3.6LV-EUA1 inverter is compatible with any single-phase grid-connected PV inverters. With the addition of InstaGen hybrid inverter, existing PV system can be retrofitted to be a PV Energy Storage System (ESS) allowing more self-consumption energy and more back-up energy.

Consult with your system integrator for detailed wirings according to your requirements.

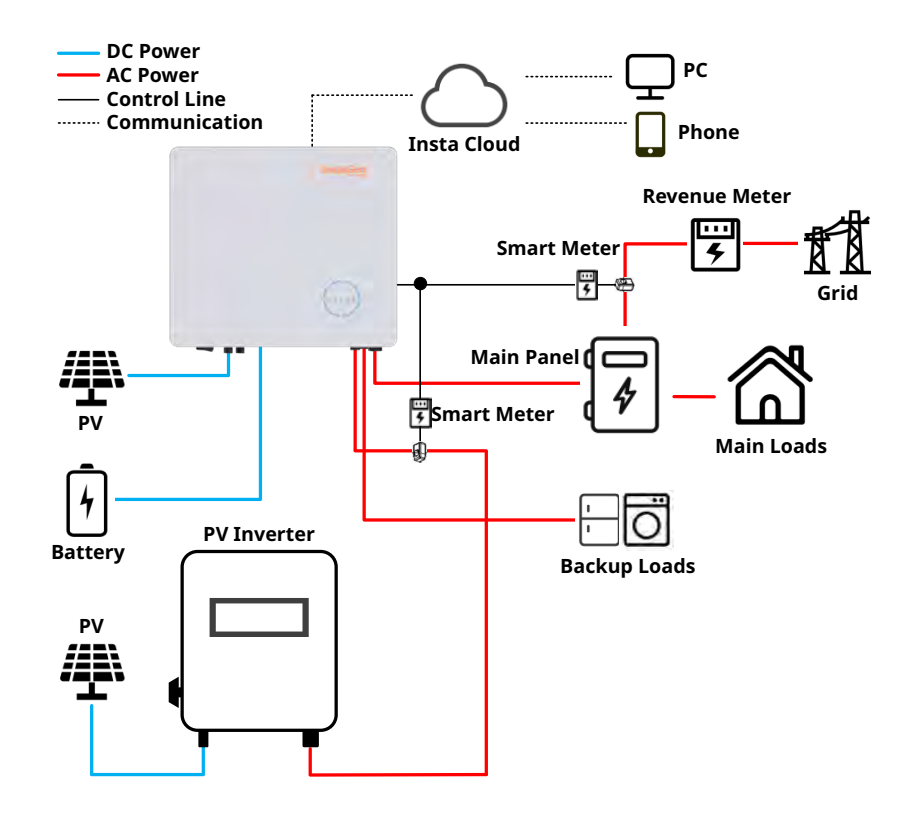

#### 2.3.2 Unacceptable Set-up Diagram

Avoid the following installation types to prevent damage to the system or the INS-3.6LV-EUA1 inverter.

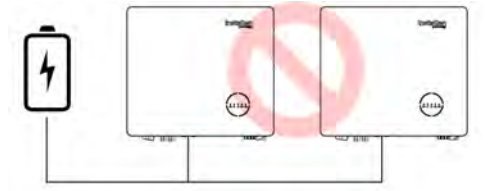

One battery cannot be connected to multiple inverters.

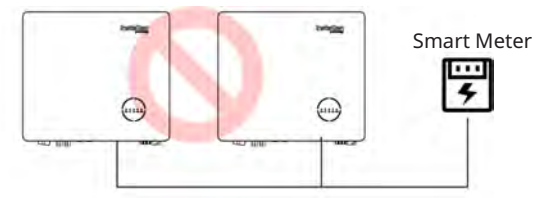

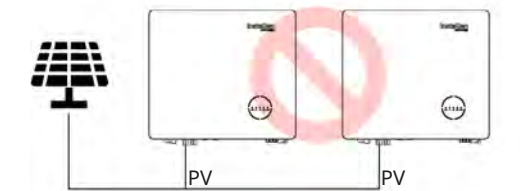

Single PV cannot be connected to multiple inverters.

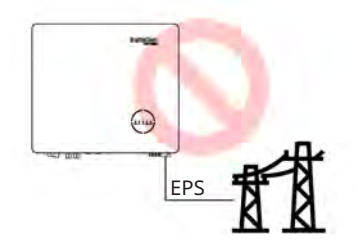

EPS port cannot be connected to grid directly.

One meter cannot be connected to multiple inverters and different CTs cannot be connected to the same line cable.

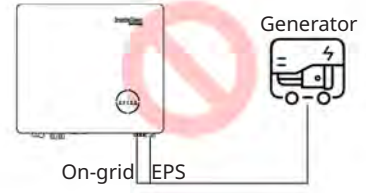

Neither EPS or on-grid port can be connected to generator directly.

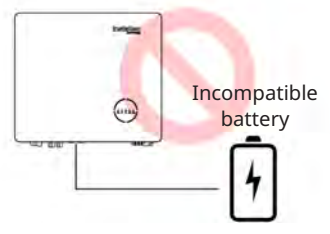

Incompatible battery cannot be connected to battery port.

# 3. Installation Instruction

# 3.1 Packing List

Please ensure that none of the components listed below are missing or damaged upon receipt of the hybrid inverter. Please refer to the manual handling guidelines and regulations to remove the inverter from the packaging due to its heavy weight. For the Manual Handling Operations Regulations 1992, see <a href="https://www.legislation.gov.uk/uksi/1992/2793/contents/made">https://www.legislation.gov.uk/uksi/1992/2793/contents/made</a>.

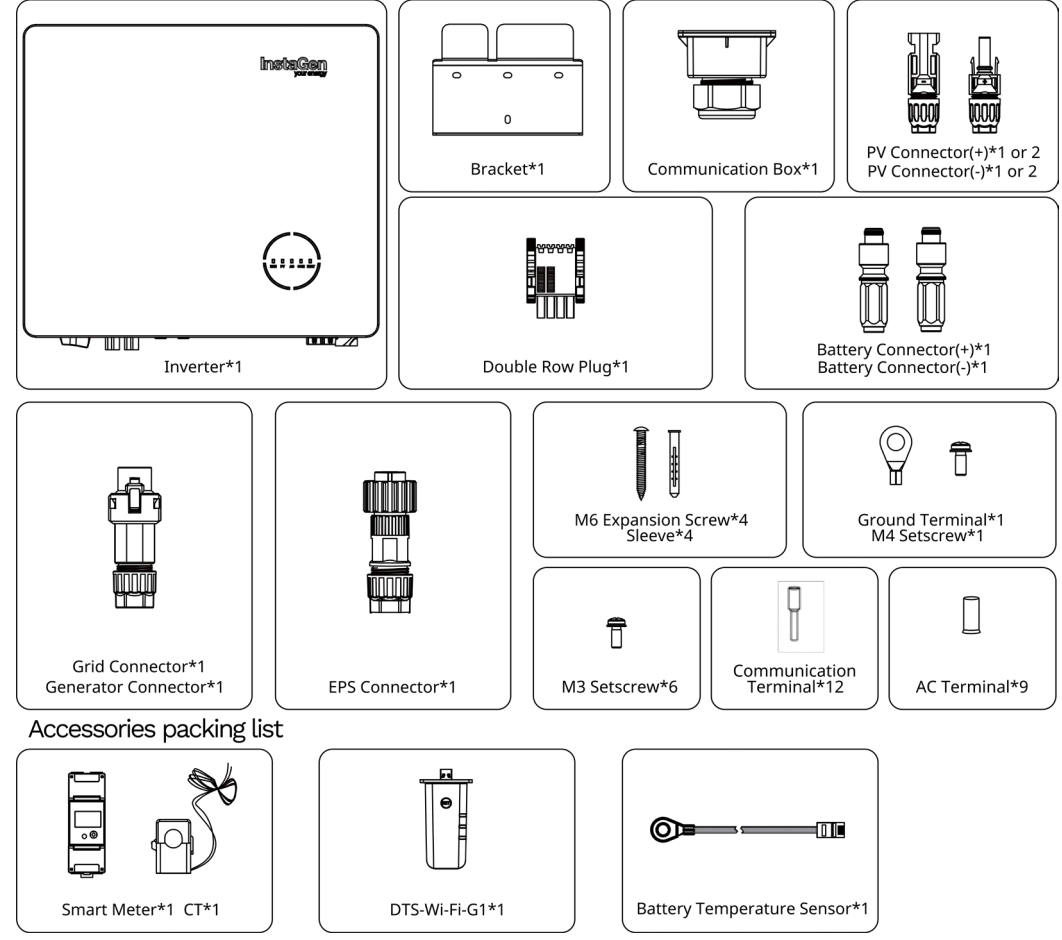

# **3.2 Installation Tools**

The following tools are recommended in the installation process, and other auxiliary tools can also be used on site if necessary.

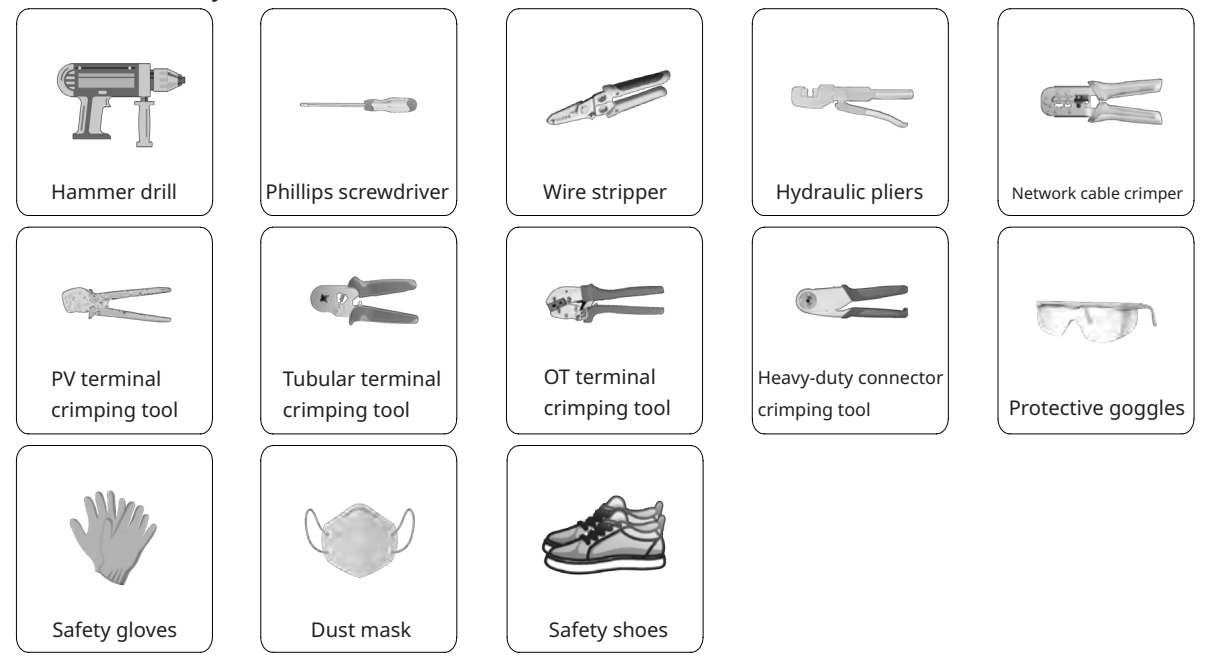

# 3.3 Mounting

#### 3.3.1 Selecting the Mounting Location

| WARNING | <ul> <li>Make sure there is no electrical connection before installation.</li> <li>In order to avoid electric shock or other injuries, make sure that holes are not drilled over any electrical parts or plumbing installations.</li> </ul> |
|---------|----------------------------------------------------------------------------------------------------|
| NOTICE  | • Make sure the inverter is correctly installed according to the following list.<br>Any incorrect installation would require a risk assessment.                                                                                             |

Check List

1. The inverter installation should be protected by shelter from direct sunlight or bad weather such as snow, rain or lightning.

2. The inverter should be installed on a solid surface which is suitable for the inverter's dimensions and weight.

3. The inverter should be installed vertically or at a maximum back tilt of 15°. Leave enough space around the inverter according to the figure below.

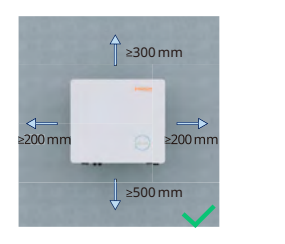

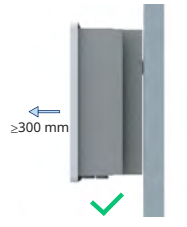

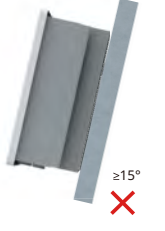

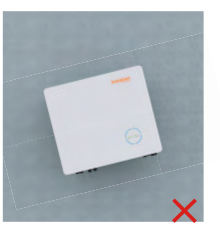

4. The inverter should be installed in an environment with good ventilation and heat dissipation conditions.

5. The ambient temperature should be between -25°C and 45°C. High ambient temperatures will cause power derating of the inverter.

6. The relative humidity should be less than 95%, without condensing.

7. The inverter should be installed at eye level for convenient maintenance.

8. The product label on the inverter should be clearly visible after installation.

9. The inverter should be installed far from flammable materials.

#### 3.3.2 Mounting Inverter

Install the inverter on the wall using the provided wall-mounting bracket and expansion plug sets.

| Procedure |                                                                                                    |               |   |
|-----------|----------------------------------------------------------------------------------------------------|---------------|---|
| Step 1    | Position the bracket against the wall and mark the 4 drilling hole locations.                                  | 1 75 mm 75 mm | 2 |
| Step 2    | Drill holes and make sure the<br>holes are deep enough (at least<br>60 mm).                                    | 65 mm         | P |
| Step 3    | Place sleeves in the holes, and<br>then tighten them.<br>Fix the wall bracket with<br>expansion screws. Please | 3             |   |
|           | confirm that the bracket is<br>firmly attached to the mounting<br>surface.                                     |               |   |
| Step 5    | Mount the inverter on the<br>bracket.                                                                          | 5             |   |

#### **3.4 Electrical Wiring Connection**

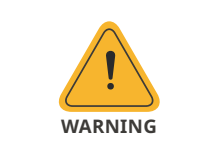

• Prior to any electrical connections, keep in mind that the inverter has dual power supplies. It is mandatory for the qualified personnel to wear personal protective equipment (PPE) during the electrical work.

#### 3.4.1 Grounding Connection

All non-current carrying metal parts and device enclosures in the PV power system should be grounded. There is an additional grounding terminal located at bottom right of the inverter, being connected to a nearby grounding point.

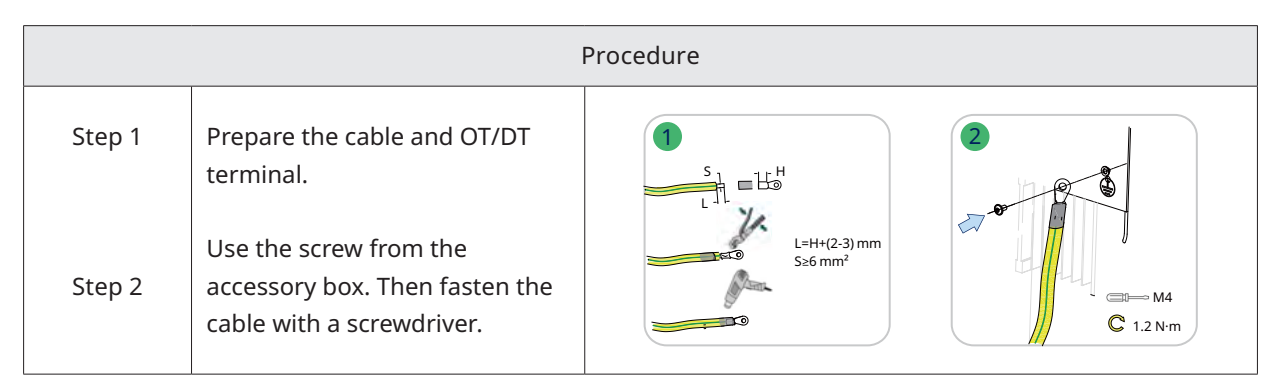

# 3.4.2 AC Wiring Connection

#### 3.4.2.1 Grid Connection

|         | Before connecting the grid, please make sure all requirements listed below are followed.                                                                                                    |
|---------|----------------------------------------------------------------------------------------------------|
| WARNING | <ul> <li>Use the grid connector from the accessory box. Damage to the device due to the use of incompatible connector shall not be covered by the warranty.</li> <li>An independent three or four-pole circuit breaker must be installed on the output side of the inverter to ensure safe disconnection from the grid.</li> <li>Multiple inverters cannot share one circuit breaker.</li> <li>Never connect a load between the inverter and the circuit breaker.</li> </ul> |

| Procedure |                                                                                                    |                    |  |  |  |
|-----------|----------------------------------------------------------------------------------------------------|--------------------|--|--|--|
| Step 1    | <ul> <li>Remove the cable jacket by 20-25 mm, and strip the wire insulation by 7-8 mm.</li> <li>The conductor cross-sectional area: 6 mm<sup>2</sup>.</li> </ul>                                                                                  | 1<br>13 mmsΦ≤18 mm |  |  |  |
| Step 2    | <ul> <li>Unscrew the grid connector counterclockwise.</li> <li>Disassemble the parts in sequence.</li> </ul>                                                                                                    |                    |  |  |  |
| Step 3    | <ul> <li>Insert the cable conductor core into the terminals and crimp them tightly. Make sure the cable jacket is not locked within the connector.</li> <li>Thread the AC cable of appropriate length through the waterproof terminal.</li> </ul> |                    |  |  |  |
| Step 4    | <ul> <li>Fix all cables to the corresponding terminals with a torque of 2 N•m using the screwdriver according to markings on the connector. Make sure the L/N/PE are correctly assembled.</li> <li>Assemble the parts in sequence.</li> </ul>     |                    |  |  |  |
| Step 5    | <ul> <li>Tighten the waterproof terminal clockwise.</li> <li>Connect the grid connector to the inverter.<br/>There should be a "click" sound, if it is plugged<br/>in correctly.</li> </ul>                                                       | 5<br>Click         |  |  |  |

#### 3.4.2.2 GEN Connection

The GEN port can be connected to the PV inverter or diesel generator, and the GEN port wiring method is the same as that described in "<u>3.4.2.1 Grid Connection</u>".

The GEN port limits of connecting the inverter and generator are decribed as follows:

| Inverter Model                        | INS-3.6LV-EUA1 |
|---------------------------------------|----------------|
| Nominal Input Voltage of GEN Port (V) | 230            |
| Max. Input Current of GEN Port (A)    | 16             |
| Recommended AC Breaker                | 20 A/230 V     |
| Recommended Cable (mm <sup>2</sup> )  | 6              |

#### Note:

- Select the appropriate AC breaker in accordance with local laws and regulations.
- The grid-connected PV inverter connected must have the function of overfrequency protection.

#### 3.4.2.3 EPS Connection

The INS-3.6LV-EUA1 inverter has on-grid and off-grid function. The inverter will transmit power through the GRID port when the grid is on, and it will transmit power through the EPS port when the grid is off. A standard PV installation typically consists of connecting the inverter to both panels and batteries. When the system is not connected to the batteries, the manufacturer strongly advises that the backup function shall not be used. The manufacturer will not honor the standard warranty and will not be liable for any consequences arising from users not following this instruction.

| WARNING | <ul> <li>Before connecting the EPS, please make sure all requirements listed below are followed.</li> <li>Use the EPS connector from the accessory box. Damage to the device due to the use of an incompatible connector shall not be covered by the warranty.</li> <li>An independent three or four-pole circuit breaker must be installed on the output side of the inverter to ensure safe disconnection from the grid.</li> <li>Multiple inverters cannot share one circuit breaker.</li> <li>Never connect a load between the inverter and the circuit breaker.</li> <li>Make sure the EPS load power rating is within the EPS output rating, otherwise the inverter will shut down with an "overload" warning.</li> <li>For the nonlinear load, please make sure the inrush power should be within the EPS output power range.</li> </ul> |
|---------|----------------------------------------------------------------------------------------------------|
|---------|----------------------------------------------------------------------------------------------------|

|        | Procedure                                                                                                    |                                                       |
|--------|----------------------------------------------------------------------------------------------------|-------------------------------------------------------|
| Step 1 | <ul> <li>Remove the cable jacket by 20-25 mm, and strip<br/>the wire insulation by 7-8 mm.</li> <li>The conductor cross-sectional area: ≥6 mm<sup>2</sup>.</li> </ul>                                                                                       | 1<br>13 mm≤Φ≤18 mm<br>20-25 mm<br>5≥6 mm <sup>2</sup> |
| Step 2 | <ul> <li>Unscrew the EPS connector counterclockwise.</li> <li>Disassemble the parts in sequence.</li> </ul>                                                                                                    |                                                       |
| Step 3 | <ul> <li>Insert the cable conductor core into the terminals and crimp them tightly. Make sure the cable jacket is not locked within the connector.</li> <li>Thread the AC cable of appropriate length through the waterproof terminal.</li> </ul>           |                                                       |
| Step 4 | <ul> <li>Fix all cables to the corresponding terminals<br/>with a torque of 1.2 N•m using the screwdriver<br/>according to markings on the connector. Make<br/>sure the L/N/PE are correctly assembled.</li> <li>Assemble the parts in sequence.</li> </ul> |                                                       |
| Step 5 | <ul> <li>Tighten the waterproof terminal clockwise.</li> <li>Connect the EPS connector to the inverter and tighten it.</li> </ul>                                                                                                    |                                                       |

# 3.4.3 PV Wiring Connection

|         | Before connecting the PV, please make sure all requirements listed below are                                                                                                    |
|---------|----------------------------------------------------------------------------------------------------|
| WARNING | <ul> <li>followed.</li> <li>The voltage, current and power ratings of the panels to be connected are within the allowable range of the inverter. Ensure the polarity is correct, and please refer to the technical parameters in Chapter 5 for voltage and current limits.</li> <li>Since the inverter is a transformerless structure, please do not ground the outputs of PV panels.</li> <li>If the inverter is integrated with a PV switch, please make sure it is in the "OFF" position. Otherwise please use an external PV switch to cut off the PV connection during wiring and when necessary.</li> </ul> |
| NOTICE  | <ul> <li>Use the PV connectors in the accessory box for PV connections. Damage to the device due to the use of an incompatible terminal shall not be covered by the warranty.</li> <li>Please make sure the connectors are correct, not the battery connectors, as they look similar.</li> </ul>                                                                                                    |

|        | Procedure                                                                                                    |                                                                                                    |  |  |  |  |
|--------|----------------------------------------------------------------------------------------------------|----------------------------------------------------------------------------------------------------|--|--|--|--|
| Step 1 | <ul> <li>Unscrew the PV connector counterclockwise.</li> <li>Remove the insulator.</li> <li>Remove the inner cable gland.</li> </ul>                                                                                                    | <ul> <li>↓</li> <li>↓</li></ul> |  |  |  |  |
| Step 2 | <ul> <li>Strip the insulation from each DC cable by 7-8 mm.</li> <li>The conductor cross-sectional area: 2.5-4 mm<sup>2</sup>.</li> <li>Assemble cable ends with crimp contacts by PV terminal crimping tool.</li> </ul>                                                                                                | 2 ↓ ↓ S mm<br>1 ↓ ↓ S mm<br>7-8 mm → ↓ ↓<br>0:4-5 mm<br>2.5 mm²≤S≤4 mm²                                                                                                    |  |  |  |  |
| Step 3 | <ul> <li>Lead the cable through the cable gland.</li> <li>Insert the crimp contact into the insulator until it snaps into place.</li> <li>Gently pull the cable backward to ensure a firm connection.</li> <li>Tighten the cable gland and the insulator.</li> </ul>                                                    | 3<br>PV+<br>PV-<br>PV-<br>PV-                                                                                                    |  |  |  |  |
| Step 4 | <ul> <li>Check the cable connection of the PV string for polarity correctness and ensure that the open-circuit voltage in any case does not exceed the inverter input limit of 550 V.</li> <li>Connect the PV connectors to the inverter. There should be a "click" sound, if they are plugged in correctly.</li> </ul> |                                                                                                    |  |  |  |  |

#### 3.4.4 Battery Wiring Connection

This section mainly describes the cable connections on the inverter side. Refer to the instructions supplied by the battery manufacturer for the connections on the battery side.

For batteries without a built-in DC breaker, make sure that an external DC breaker is connected. If you need to use this hybrid inverter as a grid-tied inverter, please contact InstaGroup for help.

|              | <ul> <li>A two-pole DC breaker with (over current protection) OCP function is compulsory to be installed between the inverter and battery. The battery may have this switch integrated. If not, an external DC switch of proper ratings should be used.</li> <li>Make sure the breaker mentioned above is in the "OFF" position.</li> </ul> |
|--------------|----------------------------------------------------------------------------------------------------|
| I.<br>NOTICE | • Use the battery connectors in the accessory box for battery connections.                                                                                                    |

|        | Procedure                                                                                                    |                               |
|--------|----------------------------------------------------------------------------------------------------|-------------------------------|
| Step 1 | <ul> <li>Unscrew the battery connector counterclockwise.</li> <li>Remove the insulator.</li> <li>Remove the inner cable gland.</li> </ul>                                                                                                    |                               |
| Step 2 | <ul> <li>Strip the insulation from each DC cable<br/>by 15-18 mm.</li> <li>The outer diameter of the battery cable<br/>is less than 10.2 mm.</li> <li>The conductor cross-sectional area:<br/>20-25 mm<sup>2</sup>.</li> <li>Assemble cable ends with crimp contacts<br/>by hydraulic pliers.</li> </ul>        | 2<br>S: 20-25 mm <sup>2</sup> |
| Step 3 | <ul> <li>Check the cable connection of the battery for polarity correctness and ensure that the open-circuit voltage in any case does not exceed the input limit of 60 V.</li> <li>Connect the battery connectors to the inverter. There should be a "click" sound if they are plugged in correctly.</li> </ul> | B<br>B<br>Click               |
| Step 4 | • Push the button downward to lock the connection with a "click" sound.                                                                                                    |                               |

# 3.4.5 Communication Wiring Connection

Detailed pin functions of each port on the communication interface are as follows.

|          | ** •           |           |                  |           |                                |           | 0          |
|----------|----------------|-----------|------------------|-----------|--------------------------------|-----------|------------|
| DI       |                | DRM       |                  |           | 8-485A_2<br>7-485B_2           | 120<br>ON | Ohm<br>OFF |
| 2<br>IN- | 4<br>D2/6      | 6<br>D4/8 | 8<br>REF         | <i></i>   | 6-485A_1<br>5-485B_1<br>4-CANL |           |            |
| 1        | 3              | 5         | 7                | mil       | 3-CANH<br>2-DI IN-             | D         | 21         |
| IN+      | D1/5           | D3/7      | СОМ              | Para1     | 1-DI IN+                       | 1         | 2          |
|          | 8-NC           |           | 8-485B           |           | 8-485A_2                       | NO1       | COM1       |
| 222      | 7-NC<br>6-NC   |           | 7-485A<br>6-NC   |           | 7-485B_2<br>6-485A 1           |           |            |
|          | 5-485B         |           | 5-CANL           |           | 5-485B_1                       | D         | 22         |
|          | 4-485A<br>3-NC |           | 4-CANH<br>3-NTC- | <b>**</b> | 4-CANL<br>3-CANH               | 1         | 2          |
| Meter    | r 1-NC         | BMS       | 2-NC<br>1-NTC+   | Para2     | 2-DI IN-<br>1-DI IN+           | NO2       | COM2       |

| Label                                                                 | Description                                                                                                    |
|-----------------------------------------------------------------------|----------------------------------------------------------------------------------------------------|
| Meter (485A, 485B)                                                    | For the Smart Meter.                                                                                                    |
| BMS (NTC+, NTC-, CANH, CANL, 485A, 485B)                              | For InstaGen LV Battery, communication is via CAN or RS485.                                                                       |
| DRM (D1/5, D2/6, D3/7, D4/8, COM, REF)                                | For external Demand Response Enabling Device.                                                                                     |
| DI (IN+, IN-)                                                         | Dry contact input of external bypass contactor.                                                                                   |
| Parallel (DI IN+, DI IN-, CANH, CANL, 485B_1, 485A_1, 485B_2, 485A_2) | For parallel operation.                                                                                                    |
| 120 Ohm (ON, OFF)                                                     | 120 Ohm termination resistor for parallel operation.                                                                              |
| DO1 (NO1, COM1)                                                       | Dry contact output. The DO1 can be set to one of the functions as follows: Earth Fault Alarm, Load Control and Generator Control. |
| DO2 (NO2, COM2)                                                       | Dry contact output. The DO2 will control the bypass contactor under certain logic.                                                |

#### 3.4.5.1 BMS Connection

BMS is used to communicate with the compatible InstaGen LV Battery.

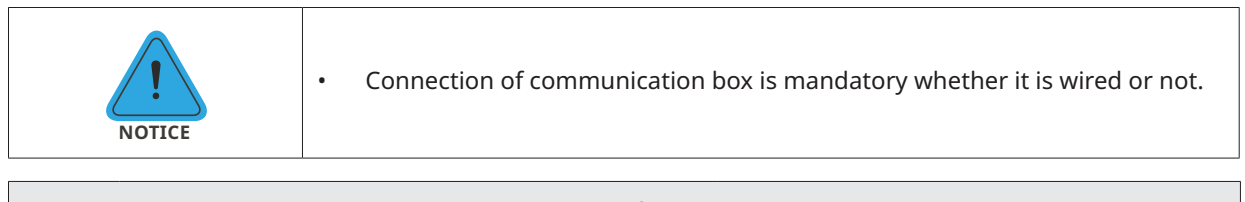

| Procedure   |                                                                                                    |                                           |  |  |
|-------------|----------------------------------------------------------------------------------------------------|-------------------------------------------|--|--|
| Step 1      | • Peel the stickers off from the communication port.                                                                                                    |                                           |  |  |
| Step 2      | <ul> <li>Unscrew the communication box<br/>counterclockwise.</li> <li>Disassemble the parts in sequence.</li> </ul>                                                                                                    |                                           |  |  |
| Step 3      | <ul> <li>Strip the insulation layer of the communication cable with an ethernet wire stripper, and lead the corresponding signal cables out. Insert the stripped communication cable into the RJ45 plug in the correct order, and crimp it with a network cable crimper.</li> <li>The pin definitions of BMS or battery temperature sensor are shown in "3.4.5 Communication Wiring Connection".</li> </ul> | 3                                         |  |  |
| Step 4      | <ul> <li>Thread the cable of an appropriate length through the communication box.</li> <li>Clip the Ethernet cable into the rubber ring.</li> </ul>                                                                                                    |                                           |  |  |
| Step<br>5&6 | <ul> <li>Insert the RJ45 plug into the BMS port until it clicks into place.</li> <li>Tighten the cable gland.</li> <li>Install communication box with screws.</li> <li>Connect the other end of the BMS cable to the battery, following the battery's manual instructions.</li> </ul>                                                                                                    | 5<br>6<br>6<br>7<br>7<br>8<br>9<br>67 N·m |  |  |

#### 3.4.5.2 Smart Meter and CT Connection

The smart meter and CT in the accessory box are necessary for system installation, and are used to provide the operating condition of the inverter via RS485 communication.

| WARNING | • Before connecting the smart meter and CT, ensure that the AC cable is totally isolated from the AC power source.                                                                                                    |
|---------|----------------------------------------------------------------------------------------------------|
| NOTICE  | <ul> <li>One smart meter can be used with only one inverter.</li> <li>One CT must be used for one smart meter and must be connected on the same phase with the smart meter power cable.</li> <li>There is a symbol (arrow) or label on the surface of CT that indicates the correct mechanical orientation of the CT on the conductor under measurement. Please identify the arrow or label before installing the CT.</li> <li>Two smart meters are required for the installtion of AC-coupled system. There is one smart meter in our packing box, and the other needs to be purchased from InstaGroup. The meter address is automatically set. If there are meter communication problems, please check if the address of the PV side meter is set to 1, and the address of the grid side meter is set to 2.</li> </ul> |

| Procedure |                                                                                                    |  |
|-----------|----------------------------------------------------------------------------------------------------|--|
|           | <ul> <li>Connect grid L/N to meter's terminals 3/4.</li> <li>Clamp CT to L line and connect wirings to 5/6 respectively. The arrow on the surface of CT should point to the grid.</li> </ul>                                                                                                    |  |
| Step 1    | Smart<br>Meter<br>R5485<br>CT R5485                                                                                                    |  |
| Step 2    | <ul> <li>Connect the communication cable between the inverter and smart meter.</li> <li>Image: Automatic and a state of the state of the sta</li></ul> |  |

#### 3.4.6 DTS Connection

| DTS-WIFI-G1 Procedure |                                                                                                 |   |       |
|-----------------------|-------------------------------------------------------------------------------------------------|---|-------|
| Steps                 | <ul> <li>Remove the DTS port cover plate.</li> <li>Insert the DTS into the USB port.</li> </ul> |   |       |
| Steps                 | • Fasten the screws.                                                                            | 3 | 4<br> |

| Indicator | Status | Description                                                            |
|-----------|--------|------------------------------------------------------------------------|
| RUN       | ON     | DTS is powered on.                                                     |
|           | OFF    | DTS is not powered on.                                                 |
| СОМ       | ON     | Proper communication with the inverter.                                |
|           | OFF    | Improper communication with the inverter.                              |
|           | ON     | Proper communication with Insta Cloud.                                 |
| NET       | OFF    | Improper communication with Insta Cloud.                               |
|           | BLINK  | Improper communication with Insta Cloud, but the network is connected. |

# 3.5 Operation

# 3.5.1 Commissioning

|        | <ul> <li>Before the commissioning of inverter, make sure:</li> <li>The inverter DC switch and external circuit breaker are disconnected;</li> <li>Check wiring according to "<u>3.4 Electrical Wiring Connection</u>";</li> </ul>                                                                                                    |
|--------|----------------------------------------------------------------------------------------------------|
| NOTICE | <ul> <li>Check whether the grid voltage is within the permissible range though the multimeter before turning on the AC switch;</li> <li>Unused terminals must be sealed using the corresponding sealing plugs;</li> <li>Nothing is left on the top of the inverter and battery;</li> <li>Cables are routed in a safe place or protected against mechanical damage;</li> <li>Warning signs and labels are intact.</li> </ul> |

| System Power-on Procedure |                                                                                               |  |
|---------------------------|-----------------------------------------------------------------------------------------------|--|
| Step 1                    | If the inverter is connected to the battery, turn on the battery power switch and DC breaker. |  |
| Step 2                    | Turn on the AC breaker between the inverter and the grid.                                     |  |
| Step 3                    | Rotate the DC switch to "ON" if the inverter is connected to the PV strings.                  |  |
| Step 4                    | Check whether the inverter is operating properly through the inverter indicators status.      |  |

# 3.5.2 Decommissioning

| NOTICE | <ul> <li>After powering off the inverter, follow the steps below if needed:</li> <li>Wait at least 10 minutes after the LED indicators turn off to release the internal energy;</li> <li>Disconnect all cables;</li> <li>Remove DTS and power meter;</li> <li>Remove the inverter from the wall, remove the bracket if necessary, and finally pack the inverter and accessories.</li> <li>Please strictly follow the procedure below. Otherwise it will cause lethal voltages or unrecoverable damage to the inverter.</li> </ul> |
|--------|----------------------------------------------------------------------------------------------------|
|--------|----------------------------------------------------------------------------------------------------|

| System Power-off Procedure |                                                                               |  |
|----------------------------|-------------------------------------------------------------------------------|--|
| Step 1                     | Stop the inverter from working via the InstaGen App.                          |  |
| Step 2                     | Disconnect the AC breaker between the inverter and the grid.                  |  |
| Step 3                     | Rotate the DC switch to "OFF" if the inverter is connected to the PV strings. |  |
| Step 4                     | Turn off the DC breaker between the inverter and the battery.                 |  |
| Step 5                     | Check whether the inverter indicators are off.                                |  |

# 4. Troubleshooting

When the system is in alarm, please log into the Insta Cloud App to review. The possible causes and their troubleshooting are detailed in the following table:

| Display               | Possible Cause                                                          | Handling Suggestions                                                                                                    |
|-----------------------|-------------------------------------------------------------------------|----------------------------------------------------------------------------------------------------|
| Grid Overvoltage      | The grid voltage is higher than<br>the permissible range.               | <ul> <li>Generally, the inverter will reconnect to the grid after the grid recovers. If the alarm occurs frequently:</li> <li>1. Make sure the ESS safety configuration of the inverter is set correctly.</li> <li>2. Make sure that the grid voltage in your area is stable and within the normal range.</li> <li>3. Check whether the cross-sectional area of the AC cable meets the requirement.</li> <li>4. If the alarm persists, contact InstaGroup technical support team.</li> </ul> |
| Grid Undervoltage     | The grid voltage is lower than the permissible range.                   | <ul> <li>Generally, the inverter will reconnect to the grid after the grid recovers. If the alarm occurs frequently:</li> <li>1. Make sure the ESS safety configuration of the inverter is set correctly.</li> <li>2. Make sure that the grid voltage in your area is stable and within the normal range.</li> <li>3. Check whether the AC cable is firmly in place.</li> <li>4. If the alarm persists, contact InstaGroup technical support team.</li> </ul>                                |
| Grid Overfrequency    | The grid frequency is higher than the permissible range.                | Generally, the inverter will reconnect to the grid after the<br>grid recovers. If the alarm occurs frequently:<br>1. Make sure the ESS safety configuration of the inverter<br>is set correctly.<br>2. Make sure that the grid frequency in your area is<br>stable and within the normal range.                                                                                                    |
| Grid Underfrequency   | The grid frequency is lower than the permissible range.                 | 3. If the alarm persists, contact InstaGroup technical support team.                                                                                                    |
| No Grid               | The inverter detects that there is no grid connected.                   | <ul> <li>Generally, the inverter will reconnect to the grid after the grid recovers. If the alarm occurs frequently:</li> <li>1. Check whether the grid supply is reliable.</li> <li>2. Check whether the AC cable is firmly in place.</li> <li>3. Check whether the AC cable is correctly connected.</li> <li>4. Check whether the AC circuit breaker is disconnected.</li> <li>5. If the alarm persists, contact InstaGroup technical support team.</li> </ul>                             |
| RCD Fault             | The residual leakage current is<br>too high.                            | <ol> <li>The alarm can be caused by high ambient humidity,<br/>and the inverter will reconnect to the grid after the<br/>environment is improved.</li> <li>If the environment is normal, check whether the AC<br/>and DC cables are well insulated.</li> <li>If the alarm persists, contact InstaGroup technical<br/>support team.</li> </ol>                                                                                                    |
| PV Reverse Connection | The inverter detects that<br>the PV strings are reversely<br>connected. | <ol> <li>Check whether the corresponding string is of reverse<br/>polarity. If so, disconnect the DC switch and adjust the<br/>polarity when the string current drops below 0.5 A.</li> <li>If the alarm persists, contact InstaGroup technical<br/>support team.</li> </ol>                                                                                                    |
| PV Undervoltage       | The PV voltage is lower than the permissible range.                     | <ol> <li>Check whether the DC cable is firmly in place.</li> <li>Check whether there is a PV module shaded. If so,<br/>remove the shade and ensure the PV module is clean.</li> <li>Check whether the PV module is in abnormal aging.</li> <li>If the alarm persists, contact InstaGroup technical<br/>support team.</li> </ol>                                                                                                    |
| PV Overvoltage        | The PV voltage is higher than the permissible range.                    | <ol> <li>Check the specification and numbers of corresponding<br/>string PV modules.</li> <li>If the alarm persists, contact InstaGroup technical<br/>support team.</li> </ol>                                                                                                    |

| Display                       | Possible Cause                                                            | Handling Suggestions                                                                                                    |
|-------------------------------|---------------------------------------------------------------------------|----------------------------------------------------------------------------------------------------|
| Over Temperature              | The temperature inside the inverter is higher than the permissible range. | <ol> <li>Make sure that the installation complies with the<br/>instructions from User Manual.</li> <li>Check whether the alarm "Fan Fault" occurs. If so,<br/>replace the faulty fan.</li> <li>If the alarm persists, contact InstaGroup technical<br/>support team.</li> </ol>                                                                                                    |
| ISO Fault                     | The insulation impedance of<br>the PV string to the ground is<br>too low. | <ol> <li>Use a multimeter to determine if the resistance<br/>between the earth and the inverter frame is close to<br/>zero. If not, please ensure that the connection is good.</li> <li>If the humidity is too high, an isolation fault may occur.<br/>Attempt to restart the inverter. If the fault persists, check<br/>it again when the weather turns fine.</li> <li>Check the resistance to ground from the PV module/<br/>cable. Take corrective measures in case of leading to a<br/>short circuit or damaged insulation layer.</li> <li>If the alarm persists, contact InstaGroup technical<br/>support team.</li> </ol> |
| Arc Fault                     | The inverter detects that there is an arc fault.                          | <ol> <li>Disconnect the DC switch and check whether DC cables<br/>are damaged and whether the wiring terminals are loose<br/>or in poor contact. If so, take corresponding corrective<br/>measures.</li> <li>After taking corresponding measures, reconnect the<br/>DC switch.</li> <li>If the alarm persists, contact InstaGroup technical<br/>support team.</li> </ol>                                                                                                    |
| EPS Load Overpower            | The EPS load power is higher than the permissible range.                  | 1. Reduce the power of EPS loads, or remove some EPS<br>loads. The inverter will restart automatically.<br>2. If the alarm persists, contact InstaGroup technical<br>support team.                                                                                                    |
| Meter Reverse<br>Connection   | The inverter detects that<br>the Meter or CT is reversely<br>connected.   | <ol> <li>Make sure that the installation complies with the<br/>instructions from User Manual.</li> <li>If the alarm persists, contact InstaGroup technical<br/>support team.</li> </ol>                                                                                                    |
| Meter Communication<br>Fault  | The inverter detects that there<br>is a meter communication<br>fault.     | <ol> <li>Check whether the Meter communication cable and<br/>terminal are abnormal.</li> <li>Reconnect the Meter communication cable.</li> <li>If the alarm persists, contact InstaGroup technical<br/>support team.</li> </ol>                                                                                                    |
| Battery Reverse<br>Connection | The inverter detects that the battery wirings are reversely connected.    | <ol> <li>Check the battery for polarity correctness, and correct<br/>it if necessary.</li> <li>If the alarm persists, contact InstaGroup technical<br/>support team.</li> </ol>                                                                                                    |
| Battery Voltage Fault         | The battery voltage is higher than the permissible range.                 | 1. Check if the battery input voltage is within the normal<br>range.<br>2. If the alarm persists, contact InstaGroup technical<br>support team.                                                                                                    |
| BMS Communication<br>Fault    | The inverter detects that there is a BMS communication fault.             | <ol> <li>Check whether the BMS communication cable and<br/>terminal are abnormal.</li> <li>Reconnect the BMS communication cable.</li> <li>If the alarm persists, contact InstaGroup technical<br/>support team.</li> </ol>                                                                                                    |

| Display                | Possible Cause                                               | Handling Suggestions                                                                           |
|------------------------|--------------------------------------------------------------|------------------------------------------------------------------------------------------------|
| BMS Battery Alarm      | The inverter detects that there is a battery fault from BMS. | Try to restart the battery. If the fault persists, contact the battery manufacturer.           |
| BMS Battery Fault      | The inverter detects that there is a battery fault from BMS. | Try to restart the battery. If the fault persists, contact the battery manufacturer.           |
| Relay Self-check Fault | The inverter detects that there is a relay self-check fault. | Try to restart the inverter. If the fault persists, contact InstaGroup technical support team. |

# 5. Technical Datasheet

| Batery         Installent Village (M)           Remark Litery Village (M)         40           Name All Litery Village (M)         40           Max Drives (M)         91           Charging Statey (M)         91           Max Drives (M)         91           Charging Statey (M)         6001           Max Drives Village (M)         6001           Max Drives Village (M)         6001           Max Drives Village (M)         6001           Max Drives Village (M)         6001           Max Drives Village (M)         6001           Max Drives Village (M)         103-500           Max Drives Village (M)         104           Max Drives (M)         104           Max Drives (M)         104           Max Drives (M)         104           Max Drives (M)         104           Max Drives (M)         104           Max Drives (M)         104           Max Drives (M)         104           Max Drives (M)         104           Max Drives (M)         104           Max Drives (M)         104           Max Drives (M)         104           Max Drives (M)         104           Max Drives (M)         104                                                                                                    | Model                                       | INS-3.6LV-EUA1                     |
|----------------------------------------------------------------------------------------------------|---------------------------------------------|------------------------------------|
| Battery (bjestInstalGen LV StateryWater, Skapp (c)4.8Water, Skapp (c)4.0.00Max, Cherg Current, A)9.0Max, Cherg Current, A)9.0Caraging Current, A)9.0Caraging Current, A)9.0Caraging Current, A)9.0Caraging Current, A)9.0Caraging Current, A)9.0Caraging Current, A)9.0Caraging Current, A)9.0Max, PV fragut Value, P(Y)6.000Normal Theory Value, P(Y)5.00Normal Theory Value, P(Y)9.000Normal Theory Value, P(Y)1.12.3:00Normal Theory Value, P(Y)1.0Normal Theory Value, P(Y)1.41.4Normal Theory Value, P(Y)1.41.4Normal Current, A)3.00Normal Current, A)3.000Normal Current, A)3.000Normal Current, A)                                                                                                    | Battery                                     |                                    |
| Nomia Statesy voltage (v)48Max. Dep: Gurerret (A)90Max. Dep: Gurerret (A)90Max. Dep: Gurerret (A)90Statesy (C)Statesy (C)Statesy (C)Statesy (C)Max. Dep: Gurerret (A)90Max. Dep: Gurerret (A)90Max. Dep: Gurerret (A)90Max. Dep: Gurerret (A)90Max. Pri park (N)90Max. Pri park (N)90Max. Pri park (N)90Max. Pri park (N)90Max. Pri park (N)90Max. Number (P)101Max. Number (P)101Max. Number (P)101Max. Number (P)101Max. Number (P)101Max. Number (P)101Max. Number (P)101Max. Number (P)101Max. Number (P)101Max. Number (P)90Max. Statesy (N)900Max. Dep: (P)101Max. Dep: (P)101Max. Dep: (P)101Max. Dep: (P)101Max. Dep: (P)100Max. Dep: (P)100Max. Dep: (P)100Max. Dep: (P)100Max. Dep: (P)100Max. Dep: (P)100Max. Dep: (P)100Max. Dep: (P)100Max. Dep: (P)100Max. Dep: (P)100Max. Dep: (P)100Max. Dep: (P)100Max. Dep: (P)100Max. Dep: (P)100Max. Dep: (P)                                                                                                    | Battery Type                                | InstaGen LV Battery                |
| Visiting Entry (f)40.40Wate, Charge Current (A)90Max, Charge Current (A)90Charging Stocky (f) Lism BatterySel dadaction to BMSCharging CovieSel dadaction to BMSCharging Stocky (f)6000Max, PUrport Visitery (f)6000Max, PUrport Visitery (f)6000Max, PUrport Visitery (f)6000Max, PUrport Visitery (f)6000Max, PUrport Visitery (f)6000Max, PUrport Visitery (f)7300Nomenal Input Visitage (f)1550Nomenal Input Visitage (f)1717Max, PUrport Visitery (f)1717Max, PUrport Visitery (f)1717Max, PUrport Visitery (f)1717Max, PUrport Visitery (f)3000Max, PUrport (f)3000Max, PUrport (f) <td< td=""><td>Nominal Battery Voltage (V)</td><td>48</td></td<>                                                                                                    | Nominal Battery Voltage (V)                 | 48                                 |
| Max. Charge Current (A)90Charge Strategy (ort Lien Attery)Sele dataption to MASCharge Strategy (ort Lien Attery)Strategy (expression)Control Control Strategy (ort Lien Attery)OptionalControl Control Con                                                                                                    | Voltage Range (V)                           | 40-60                              |
| Max. Behange Current (A)         90           Charging Storthy for Lion Batey         Set Batey / Equilation to MKS           Charging Current (A)         500           External Temperature Sensor         Control           PMInplat         500           External Temperature Sensor         Solthame           PMInplat         500           Near DV fingt Valage (M)         500           Namber of MVPIs         2           Starture Valage (M)         150           Number of MVPIs         2           Max. Number of MVPIs         2           Advace Valage (M)         150           Number of MVPIs         2           Advace Valage (M)         150           Number of MVPIs         2           Advace Valage (M)         150           Number of MVPIs         2           Storthame (Advace)         1414           Storthame (Advace)         7560           Naminal Gal Reservert (M)         350           Naminal Gal Reservert (M)         350           Naminal Gal Reservert (M)         350           Naminal Gal Reservert (M)         350           Naminal Gal Reservert (M)         350           Nava Gal Reservert (M)         350     <                                                                                                    | Max. Charge Current (A)                     | 90                                 |
| Charing Statey, for Li-on Markey<br>Charing Statey, for Li-on Markey<br>Control Statey, for Li-on Markey<br>Control Markey<br>Mark PV Input Orace (Control Markey)<br>Mark PV Input Orace (Control Markey)<br>Mark PV Input Orace (Control Markey)<br>Mark PV Input Orace (Control Markey)<br>Normal Input Volge (V)<br>Normal Input Volge (V)<br>Normal Input Volge (V)<br>Normal Input Volge (V)<br>Normal Input Volge (V)<br>Normal Orace (PV Sving per MPT<br>Control Volge (V)<br>Normal Orace (PV Sving per MPT<br>Control Volge (PV Sving per MPT<br>Control Volge (PV Sving per MPT<br>Control Volge (PV Sving per MPT<br>Contr                                                                                                    | Max. Discharge Current (A)                  | 90                                 |
| Charging Cuoie Stage / Fquitazion<br>Pringt<br>Pringt<br>Pri | Charging Strategy for Li-ion Battery        | Self-adaption to BMS               |
| Determal Temperature Sensor         Optimum           Win per Vingue Temper Vingue Vingue V                                                                                                    | Charging Curve                              | 3 Stages / Equalization            |
| PV Input         6000           Max, IV Input Voltage (V)         550           Max, IV Input Voltage (V)         550           MAR, IV Input Voltage (V)         105           MAR, IV Input Voltage (V)         150           Namma Input Voltage (V)         150           Name In of MINS         2           Name Input Voltage Enge (V)         11/14           Name Input Voltage Enge (V)         11/17           Act Program Of MINT         11/17           Normal Octope Enge (V)         11/17           Normal Octope (V)         3680           Name Octope (V)         3680           Normal Octope (V)         3680           Normal Octope (V)         3680           Normal Octope (V)         3680           Name Octope (V)         3680           Name Octope (V)         320           Normal Octope (V)         320           Normal Octope (V)         320           Normal Octope (N)         3680           Name Octope Carbon (N)         3680           Name Octope Carbon (N)         3680           Name Octope Carbon (N)         3680           Name Octope Carbon (N)         3680           Name Octope Carbon (N)         3680                                                                                                    | External Temperature Sensor                 | Optional                           |
| Max. PU Input Proper IVM         6000           Nominal Input Voltage (V)         350           Nominal Input Voltage (V)         125.500           Start-ty Voltage (V)         125.500           Start-ty Voltage (V)         150           Nam. Number of IMP3Ps         2           Max. Number of IMP3Ps         2           Max. Number of IMP3Ps         2           Max. Number of IMP3Ps         2           Max. Number of IMP3Ps         2           Max. Number of IMP3Ps         2           Max. Number of IMP3Ps         2           Max. Number of IMP3Ps         2           Max. Number of IMP3Ps         3           Max. Number of IMP3Ps         3           Max. Number of IMP3Ps         3           Max. Number of IMP3Ps         3           Max. Number of IMP3Ps         3           Max. Number of IMP3Ps         3           Max. Number of IMP3Ps         3           Max. Number of IMP3Ps         3           Max. Number of IMP3Ps         3           Max. Number of IMP3Ps         3           Max. Number of IMP3Ps         3           Max. Endput Annumer (MAY)         3           Max. Endput Annumer (MAY)         3 <t< td=""><td>PV Input</td><td></td></t<>                                                                                                    | PV Input                                    |                                    |
| Max. Prinpt Voltage (V)         550           MPPT Voltage Range (V)         125-500           Start up Voltage Range (V)         150           Number of MPPT         171           Max. Number of PS Scing per MPPT         171           Max. Provideor OFM Scing per MPPT         171           Max. Provideor OFM Scing per MPPT         1717           Adv. Number OFM Scing per MPPT         1717           Adv. Provideor OFM Scing per MPPT         1717           Adv. Input Apparent Prover (VA)         5860           Max. Display Apparent Prover (VA)         5860           Max. Input Apparent Prover (VA)         5860           Max. Englay Apparent Prover (VA)         5800           Max. Englay Apparent Prover (VA)         5800           Max. Englay Apparent Prover (VA)         5800           Max. Englay Apparent Prover (VA)         5800           Max. Englay Apparent Prover (VA)         5800           Max. Englay Apparent Prover (VA)         5800           Max. Englay Apparent Prover (VA)         5800           Max. Englay Apparent Prover (VA)         3800           Max. Englay Apparent Prover (VA)         3800           Max. Englay Apparent Prover (VA)         3800           Max. Englay Apparent Prover (VA)         3800 </td <td>Max. PV Input Power (W)</td> <td>6000</td>                                                                                                    | Max. PV Input Power (W)                     | 6000                               |
| Namia Input Votage (V)360Start-up Votage (V)152-500Start-up Votage (V)150Number of MPTs2Max. Number of MPTs1/1Short-rout Current (A)1/1/1Short-rout Current (A)1/1/1Short-rout Current (A)1/1/1Normal Output Aparent Power (VA)3680Max. Suput Aparent Power (VA)3680Max. Suput Aparent Power (VA)3680Max. Output Aparent Power (VA)3680Max. Output Aparent Power (VA)3680Normal AC Votage (V)230Normal Girl Frequency (Hz)0.8 leading0 8 leagingTeal Harmonic Distortion (Ieonamia output)-384AC Output Current (A)3680Power Factor0.8 leading0 8 leagingTeal Harmonic Distortion (Ieonamia output)-384AC Output Current (A)3680Power Factor0.8 leading0 8 leagingTeal Harmonic Distortion (Ieonamia output)-230Normal AC Prequent Power (VA)230Normal AC Prequent Power (VA)230Normal AC Prequent Power (VA)230Normal AC Prequent Power (VA)230Normal AC Prequent Power (VA)230Normal AC Prequent Power (VA)230Normal AC Prequent Power (VA)230Normal AC Prequent Power (VA)230Normal AC Prequent Power (VA)230Normal AC Prequent Power (VA)230Normal AC Prequent Power (VA)230Normal AC Prequent Power (VA)230Normal AC Prequent Power (VA) </td <td>Max. PV Input Voltage (V)</td> <td>550</td>                                                                                                    | Max. PV Input Voltage (V)                   | 550                                |
| MPET Voltage Range (V)     125-00       Number of MPSTR     3       Number of MPSTR     3       Number of MPSTR     111       Max. Number of PS String per MPPT     111       Max. Project Current (A)     12/12       Ac Ingut Apparent Power (A)     3680       Max. Ingut Apparent Power (VA)     3680       Max. Ingut Apparent Power (VA)     3680       Nommal Output Apparent Power (VA)     3680       Nommal Output Apparent Power (VA)     3680       Nommal Output Apparent Power (VA)     3680       Nommal Output Apparent Power (VA)     3680       Nommal Output Apparent Power (VA)     3680       Nommal Output Apparent Power (VA)     3680       Nommal AC Protego (MP)     3680       Nommal AC Protego (MP)     3680       Nommal AC Protego (MP)     3680       Nommal AC Protego (MP)     3680       Nommal AC Protego (MP)     3680       Nommal AC Protego (MP)     3680       Nommal AC Protego (MP)     3680       Nommal AC Protego (MP)     360       Nommal AC Protego (MP)     360       Nommal AC Protego (MP)     360       Nommal AC Protego (MP)     360       Nommal AC Protego (MP)     360       Nommal AC Protego (MP)     360       Nommal AC Protego (MP)                                                                                                    | Nominal Input Voltage (V)                   | 360                                |
| Start-py Valage (V)         150           Number of PV String per MPT         1/1           Nax, PV Input Current (A)         14/14           Shrick-raul Current of PV part (B)         1           Ana, Number of MV Input (A)         17/17           A Cinguit and Output Apparent Power (VA)         3680           Nominal AC Variang Comport Power (VA)         3680           Nax, Cuput Apparent Power (VA)         3680           Nax, Cuput Apparent Power (VA)         3680           Nax, Cuput Apparent Power (VA)         3680           Nax, Cuput Current (A)         50/00           Nominal AC Variang (Boominal output)         -30           Actopast Apparent Power (VA)         3680           Output Current (A)         3680           Actopast Current (A)         3680           Actopast Current (A)         3680           Actopast Current (A)         3680           Nominal AC Protecurrent (A)         3680           Nominal AC Protecurrent (A)         3680           Nominal AC Protecurrent (A)         3680           Nominal AC Protecurrent (A)         3680           Nax, Cuput Apparent Power (VA)         3680           Cutput Current (A)         50/60           Nominal AC Protecurent (A)         16.0<                                                                                                    | MPPT Voltage Range (V)                      | 125-500                            |
| Number of MPP5         2           Max. Number of VS intig per MPPT         1/1           Max. Pulput Current (A)         1/1/1           Max. Pulput Current (A)         1/1/1           Actinguit and Output Congrid)         1/1/1           Actinguit Apparent Power (VA)         3680           Max. Input Apparent Power (VA)         3680           Max. Input Apparent Power (VA)         3680           Max. Input Apparent Power (VA)         3680           Max. Input Apparent Power (VA)         3680           Max. Input Current (A)         16.0           Max. Input Current (A)         360           Max. Input Current (A)         380           Max. Input Current (A)         360           Max. Output Apparent Power (VA)         320           Power Factor         0.8 leading                                                                                                    | Start-up Voltage (V)                        | 150                                |
| Max. Number of PV String per MPPT         1/1           Max. PV Input Current (A)         14/14           Short-Facult Current of PV Input (A)         17/17           AC Input and Output Apparent Power (M)         3680           Max. Output Apparent Power (M)         3680           Max. Curput Apparent Power (M)         3680           Max. Curput Apparent Power (M)         300           Normal AC Voltage (M)         320           Normal AC Voltage (M)         320           Normal AC Voltage (M)         323           AC Output Current (A)         6.0           Max. Output Apparent Power (M)         38           AC Output Apparent Power (M)         38           AC Output Apparent Power (M)         3680           Power Factor         0.8 larging           Total Harmonic Distortion (W)         5606           Normal AC Voltage (M)         3680           AD upput Apparent Power (M)         5606           Normal AC Voltage (M)         39           Max. Efficiency         39           Max. Efficiency         97.6%           Harmonic Distortion (W) Inscription         16.0           Max. Efficiency         97.6%           Max. Efficiency         97.6%           Max. Efficie                                                                                                    | Number of MPPTs                             | 2                                  |
| Max KP lippit Current (A)         14/14           Ac Input and Output (On-prid)         17/17           Ac Input Apparent Power (VA)         3680           Max Lippit Apparent Power (VA)         3680           Max Lippit Apparent Power (VA)         3680           Max Lippit Apparent Power (VA)         3680           Max Lippit Apparent Power (VA)         3680           Max Lippit Apparent Power (VA)         3680           Max Lippit Apparent Power (VA)         3680           Max Lippit Apparent Power (VA)         3680           Max Lippit Apparent Power (VA)         3680           Power Factor         0.8 leading                                                                                                    | Max. Number of PV String per MPPT           | 1/1                                |
| Short-Coult (Urrent of PV Input (A)         17/17           AC Input and Output Apparent Power (VA)         3680           Max. Lutput Apparent Power (VA)         3680           Max. Lutput Apparent Power (VA)         3680           Max. Lutput Apparent Power (VA)         3580           Max. Lutput Apparent Power (VA)         3500           Max. Cutput Carge (V)         230           Nominal AC Votage (V)         32.0           Power Factor         0.8 leading                                                                                                    | Max. PV Input Current (A)                   | 14/14                              |
| AC Input and Output (On-grid)         3680           Max. Lupt Apparent Power (VA)         3680           Max. Lupt Apparent Power (VA)         7360           Nominal AC Voltage (V)         230           Nominal AC Voltage (V)         50/60           Max. Input Apparent Power (VA)         50/60           Max. Input Apparent Power (VA)         32.0           Power Factor         0.8 leading 0.8 leading 0.8 leading           Ac Output Apparent Power (VA)         3680           Pewer Factor         0.8 leading 0.8 leading           Ac Output Apparent Power (VA)         3680           Peak Output Apparent Power (VA)         3680           Ac Output Apparent Power (VA)         3680           Peak Output Apparent Power (VA)         3680           Peak Output Apparent Power (VA)         3680           Peak Output Apparent Power (VA)         3680           Peak Output Apparent Power (VA)         3680           Ac Output Apparent Power (VA)         3680           Peak Output Apparent Power (VA)         3680           Ac Output Apparent Power (VA)         3680           Peak Output Apparent Power (VA)         3680           Peak Output Apparent Power (VA)         3680           Peak Output Apparent Power (VA)         <                                                                                                    | Short-circuit Current of PV Input (A)       | 17/17                              |
| Nominal Output Apparent Power (Na)         3680           Max. Luptut Apparent Power (Na)         7360           Nominal Collage (N)         7300           Nominal Collage (N)         230           Nominal Collage (N)         320           Nominal Collage (N)         320           Max. Duptut Current (A)         16.0           Max. Duptut Current (A)         3680           Ac Output Collage (N)         3680           Ac Output Collage (N)         3680           Ac Output Collage (N)         3680           Ac Output Collage (N)         3680           Ac Output Collage (N)         3680           Ac Output Collage (N)         320           Nominal Collage (N)         320           Nominal Collage (N)         320           Nominal Collage (N)         320           Nominal Collage (N)         320           Nominal Collage (N)         320           Nominal Collage (N)         320           Nominal Collage (N)         320           Nominal Collage (N)         320           Nominal Collage (N)         320           Nominal Collage (N)         320           Nominal Collage (N)         320           Nominal Collage (N)         320<                                                                                                    | AC Input and Output (On-grid)               |                                    |
| Max. Culput Apparent Power (VA)         3680           Nominal AC Voltage (V)         230           Nominal AC Voltage (V)         5060           Max. Culput Current (A)         16.0           Max. Culput Current (A)         32.0           Power Factor         0.8 leading 0.8 logging           Total Harmonic Distortion (Rominal output)         <3%                                                                                                    | Nominal Output Apparent Power (VA)          | 3680                               |
| Max Input Apparent Power (W) 280<br>Nominal C vide requency (H2) 280<br>Nominal C vide requency (H2) 50/60<br>Max. Duput Current (A) 16.0<br>Max. Duput Current (A) 28.1<br>Comput Current (A) 28.1<br>Comput Current (A) 28.1<br>Comput Current (A) 28.1<br>Comput Current (A) 28.1<br>Comput Current (A) 28.1<br>Comput Current (A) 28.1<br>Comput Current (A) 28.1<br>Comput Current (A) 28.1<br>Comput Current (A) 28.1<br>Comput Current (A) 28.1<br>Comput Current (A) 28.0<br>Comput Current (A) 28.0<br>Comput Current (C) 28.0<br>Comput Current (C) 28.0<br>Comput Current (C                                                                                                    | Max. Output Apparent Power (VA)             | 3680                               |
| Nominal AC Voltage (V)         230           Max. Dutput Current (A)         16.0           Max. Dutput Current (A)         32.0           Power Factor         0.8 leading 0.8 lagging           Total Harmonic Distortion (@mominal output)         380           AC Output COF-grid)         3880           AC Output COF-grid)         3880           Nominal AC Voltage (V)         230           Nominal AC Voltage (V)         3880           Nominal AC Voltage (V)         230           Nominal AC Voltage (V)         230           Nominal AC Voltage (V)         230           Nominal AC Voltage (V)         230           Nominal AC Voltage (V)         230           Nominal AC Voltage (V)         230           Nominal AC Voltage (V)         230           Nominal AC Voltage (V)         230           Nominal AC Voltage (V)         376%           Efficiency         97.6%           Max. Efficiency         97.6%           Protection         Integrated           AC Over Current Protection         Integrated           Residual Current Nontoring Unit         Integrated           AC Stort Current Protection         Integrated           Storg RP Outprotection         Protecti                                                                                                    | Max. Input Apparent Power (VA)              | 7360                               |
| Nominal Crist Prequency (H2)         50/60           Max. Dupt Current (A)         16.0           Max. Dupt Current (A)         22.0           Power Factor         0.8 leading                                                                                                    | Nominal AC Voltage (V)                      | 230                                |
| Max. Output Current (A)         16.0           Power Factor         0.8 leading0.8 leading0.8 le                                                                                                    | Nominal Grid Frequency (Hz)                 | 50/60                              |
| Max. Input Current (A)     34.0       Power Factor     0.8 leaging       Total Harmonic Distortion (@nominal output)     <3%                                                                                                    | Max. Output Current (A)                     | 16.0                               |
| Power Pactor         0.0 steadingUS alguing           Total Harmonic Distortion (@nominal output)         <3%                                                                                                    | Max. Input Current (A)                      | 32.0                               |
| Iddi Harmonic Disordion (whem an upday)         -3%           AC Output (Apparent Power (M)         3680           Peak Output Apparent Power (M)         7360, 10s           Nominal AC Voltage (V)         230           Nominal AC requency (H2)         50/60           Max. Output Current (A)         16.0           Total Harmonic Distortion (@ linear load)         -3%           Efficiency         97.0%           Max. Efficiency         97.0%           Max. Efficiency         97.0%           Max. Efficiency         99.9%           Protection         Integrated           VS tring Input Reverse Polarity Protection         Integrated           Insulation Resistor Detection         Integrated           String Input Reverse Polarity Protection         Integrated           String Input Reverse Polarity Protection         Integrated           String Input Reverse Polarity Protection         Integrated           String Input Reverse Polarity Protection         Integrated           String Input Reverse Polarity Protection         Integrated           String Input Reverse Polarity Protection         Integrated           String Input Reverse Polarity Protection         Integrated           String Input Reverse Polarity Protection         Integrated                                                                                                    | Power Factor                                | U.8 leading U.8 lagging            |
| AC Output Chraghtol         Mas. Output Apparent Power (MA)         Peak Output Apparent Power (MA)         Tasko Output Apparent Power (MA)         Softage (V)         Softage (V)         Nominal AC Frequency (Hz)         Softage (V)         Total Harmonic Distortion (@ linear load)         Ass. Efficiency         Base. Efficiency         Wass. Battery to Load Efficiency         Mass. Battery to Load Efficiency         Mass. Battery to Load Efficiency         Mass. Battery to Load Efficiency         PY String Input Reverse Polarity Protection         Integrated         Insulation Resistor Detection         Insulation Resistor Detection         AC Over Current Monitoring Unit         AC Short Current Protection         Starge Protection         Corerol         Directson (W × H × D [mm])         Solz × 461× 202         Weight (kg)       24         Wounting       0-95%, no condensing         Operation Temperature (*C)       -2510 × 451× 202         Weight (kg)       2000         Color       1P65         Nounting       0-95%, no condensing         Output Reverse Polarity       2000         Colong                                                                                                    | Iotal Harmonic Distortion (@nominal output) | <3%                                |
| Max. Output Apparent Power (W) <sup>III</sup> 3660           Nominal AC Voltage (V)         230           Nominal AC voltage (V)         230           Max. Output Current (A)         16.0           Total Harmonic Distortion (@ linear load)         <3%                                                                                                    | AC Output (Off-grid)                        | 2000                               |
| Peak Output Applately Power (VA)         7.900, 105.           Nominal AC Vergequency (Hz)         500.60           Max. Output Current (A)         16.0           Total Harmonic Distortion (@ linear load)         <3%                                                                                                    | Max. Output Apparent Power (VA)             | 3680                               |
| Notifial AC Voltage (V)         2.30           Notifial AC Voltage (V)         50/60           Max. Output Current (A)         16.0           Total Harmonic Distortion (@ linear load)         <3%                                                                                                    | Newing AC Values (VA)                       | /300,105                           |
| Nominal AC Prequency (Prz)S0000Max. Output Current (A)16.0Total Harmonic Distortion (@ linear load)<3%                                                                                                    | Nominal AC Voltage (V)                      | 230                                |
| Max. Unput Current (A)       100         Total Harmonic Distortion (@inear load)       <3%                                                                                                    | Max Output Current (A)                      | 50/60                              |
| Total national (bit of the filt of the filt                                                                                                    | Max. Output Current (A)                     | <204                               |
| Ans. Efficiency97.6%Euro Efficiency97.6%Max. Battery to Load Efficiency95.0%Max. Battery to Load Efficiency99.9%Protection99.9%ProtectionIntegratedPV String Input Reverse Polarity ProtectionIntegratedPV String Input Reverse Polarity ProtectionIntegratedResidual Current Monitoring UnitIntegratedAC Over Current ProtectionIntegratedAC Over Current ProtectionIntegratedSurge ProtectionDC Type II / AC Type IIIGeneral0Surge ProtectionDC Type II / AC Type IIIGeneral24MountingVall MountingOperation Temperature (°C)-25 to + 65 (>45, derating)Relative Humidity0-95%, no condensingAltitude (m)<200                                                                                                    | Efficiency                                  | 570                                |
| Euro Efficiency97.0%Max. Battery to Load Efficiency95.0%Max. Battery to Load Efficiency99.9%Protection99.9%ProtectionIntegratedPV String Input Reverse Polarity ProtectionIntegratedInsulation Resistor DetectionIntegratedResidual Current Monitoring UnitIntegratedAC Over Current ProtectionIntegratedAC Over Current ProtectionIntegratedAC Over Current ProtectionIntegratedAC Over Current ProtectionIntegratedSurge ProtectionIntegratedSurge ProtectionCrype II / AC Type IIIGeneral24Dimension (W x H × D [mm])502 × 461 × 202Weight (kg)24MountingWall MountingOperation Temperature (°C)-25 to + 65 (>45, derating)Relative Humidity0-95%, no condensingAttitude (m)<2000                                                                                                    | Max. Efficiency                             | 97.6%                              |
| Max. Battery to Load Efficiency     95.0%       MPPT Efficiency     99.9%       Protection     99.9%       Anti-Islanding Protection     Integrated       Insulation Resistor Detection     Integrated       Residual Current Monitoring Unit     Integrated       AC Over Current Protection     Integrated       AC Short Current Protection     Integrated       AC Short Current Protection     Integrated       AC Overvoltage and Undervoltage Protection     Integrated       Surge Protection     Dimension (W × H × D [mm])       Solaton Residual Current Protection     1       Dimension (W × H × D [mm])     502 × 461 × 202       Weight (kg)     24       Mounting     Wall Mounting       Operation Temperature (*C)     -25 to + 65 (>45, derating)       Relative Humidity     0.95%, no condensing       Attitude (m)     ≤2000       Cooling     Natural Convection       Protection Degree     IP65       Noise (B [A))     <40                                                                                                    | Furo Efficiency                             | 97.0%                              |
| MPPT Efficiency         99.9%           Protection         Integrated           Anti-islanding Protection         Integrated           Insulation Resistor Detection         Integrated           Residual Current Monitoring Unit         Integrated           AC Over Current Protection         Integrated           AC Over Current Protection         Integrated           AC Over Current Protection         Integrated           AC Overvoltage and Undervoltage Protection         Integrated           Surge Protection         DC Type II / AC Type III           General         0           Dimension (W × H × D [mm])         502 × 461 × 202           Weight (kg)         24           Mounting         Wall Mounting           Operation Temperature (°C)         -25 to + 65 (×45, derating)           Relative Humidity         -2000           Colling         Natural Convection           Protection Degree         IP65           Noise (dB [A])         -40           User Interface         LED & App           Communication with BMS         RS485, CAN           Communication with BMS         RS485, CAN           Communication with Meter         RS485, Wi-Fi/Ethernert/4G (optional)           Digla Input/Output <t< td=""><td>Max. Battery to Load Efficiency</td><td>95.0%</td></t<>                                                                                                    | Max. Battery to Load Efficiency             | 95.0%                              |
| Protection           Anti-Islanding Protection         Integrated           PV String Input Reverse Polarity Protection         Integrated           Insulation Resistor Detection         Integrated           Residual Current Monitoring Unit         Integrated           AC Over Current Protection         Integrated           AC Short Current Protection         Integrated           AC Overvoltage and Undervoltage Protection         Integrated           Surge Protection         DC Type II / AC Type II           General         Output I/ AC Type II           Operation Temperature (*C)         24           Mounting         Wall Mounting           Operation Temperature (*C)         -25 to t 65 (<45, derating)                                                                                                    | MPPT Efficiency                             | 99,9%                              |
| Anti-Islanding ProtectionIntegratedPV String Input Reverse Polarity ProtectionIntegratedInsulation Resistor DetectionIntegratedResidual Current Monitoring UnitIntegratedAC Over Current ProtectionIntegratedAC Overotage and Undervoltage ProtectionIntegratedSurge ProtectionDC Type II / AC Type IIIGeneral0Dimension (W × H × D [mm])502 × 461 × 202Weight (kg)24Mounting0.95%, no condensingOperation Temperature (°C)-25 to + 65 (>45, derating)Relative Humidity0.95%, no condensingAltitude (m)\$2000CoolingNatural ConvectionProtection Degree1P65Noise (dB [A])<40                                                                                                    | Protection                                  |                                    |
| PV String Input Reverse Polarity ProtectionIntegratedInsulation Resistor DetectionIntegratedResidual Current Monitoring UnitIntegratedAC Over Current ProtectionIntegratedAC Short Current ProtectionIntegratedAC Short Current ProtectionDitegratedSurge ProtectionDC Type II / AC Type IIIGeneralIntegratedDimension (W × H × D [mm])502 × 461 × 202Weight (kg)24Operation Temperature (°C)-25 to + 65 (>45, derating)Operation Temperature (°C)-25 to + 65 (>45, derating)Relative Humidity0-95%, no condensingAltitude (m)≤2000CoolingNatural ConvectionProtection DegreeIP65Noise (dB [A])4User InterfaceEED & AppCommunication with BMSR5485, CANCommunication with MeterR5485, CANCommunication InterfaceDR5485, CANCommunication Nethod (Solar / Battery)Transformerless / High-frequency IsolationDigital Input/OutputDR, N + N J 2 × DOIsolation Method (Solar / Battery)Transformerless / High-frequency IsolationCettifications and StandardsEE 62109-1, EE 62109-2, EEN 61000-6-3                                                                                                    | Anti-islanding Protection                   | Integrated                         |
| Insulation Resistor DetectionIntegratedResidual Current Monitoring UnitIntegratedAC Over Current ProtectionIntegratedAC Short Current ProtectionIntegratedAC Overvoltage and Undervoltage ProtectionIntegratedSurge ProtectionDC Type II / AC Type IIIGeneralDimension (W × H × D [mm])Dimension (W × H × D [mm])502 × 461 × 202Weight (kg)24MountingWall MountingOperation Temperature (°C)-25 to + 65 (×45, derating)Relative Humidity0-95%, no condensingAltitude (m)≤2000CoolingNatural ConvectionProtection DegreeIP65Noise (dB [A])€485, CANCommunication with BMSR5485, CANCommunication with MeterR5485, Wi-Fi/Ethernet/4G (optional)Digital Input/OutputDR5485, Wi-Fi/Ethernet/4G (optional)Digital Input/OutputTransformerles / High-frequency IsolationCertifications and StandardsIEC 62109-1, IEC 62109-2EMCEN 1000-6-3                                                                                                    | PV String Input Reverse Polarity Protection | Integrated                         |
| Residual Current Monitoring Unit       Integrated         AC Over Current Protection       Integrated         AC Short Current Protection       Integrated         AC Overvoltage and Undervoltage Protection       Ditegrated         Surge Protection       DCType II / AC Type III         General       Covervoltage Indervoltage Protection         Dimension (W × H × D [mm])       502 × 461 × 202         Weight (Kg)       24         Mounting       Vall Mounting         Operation Temperature (°C)       -25 to + 65 (> 45, derating)         Relative Humidity       0-95%, no condensing         Altitude (m)       _2000         Cooling       Natural Convection         Protection Degree       IP65         Noise (dB [A])       -40         User Interface       ELED & App         Communication with BMS       RS485, CAN         Communication with Meter       RS485, CAN         Communication Interface       RS485, CAN         Communication Interface       PR485, WF, Ethernert/4G (optional)         Digital Input/Output       DRM, 1 × D, 2 × DO         Isolation Method (Solar / Battery)       Transformerles / High-frequency Isolation         Coffications and Standards       IEC 62109-1, IEC 62109-2         EMC<                                                                                                    | Insulation Resistor Detection               | Integrated                         |
| AC Over Current ProtectionIntegratedAC Over Voltage and Undervoltage ProtectionIntegratedAC Overvoltage and Undervoltage ProtectionDC Type IIAC Overvoltage and Undervoltage ProtectionDC Type II / AC Type IIIGeneralIntegratedDimension (W × H × D [mm])502 × 461× 202Weight (kg)24MountingWall MountingOperation Temperature (°C)-25 to + 65 (>45, derating)Relative Humidity0-95%, no condensingAltitude (m)\$2000CoolingNatural ConvectionProtection DegreeIP65Noise (dB [A])<40                                                                                                    | Residual Current Monitoring Unit            | Integrated                         |
| AC Short Current Protection       Integrated         AC Short Current Protection       Integrated         Surge Protection       DC Type II / AC Type II         General       0         Dimension (W × H × D [mm])       502 × 461 × 202         Weight (kg)       24         Mounting       24         Operation Temperature (°C)       6.5 (> 45, derating)         Relative Humidity       0.95%, no condensing         Altitude (m)       ≤2000         Cooling       IP65         Noise (B [A])       1P65         User Interface       LED & App         Communication with BMS       RS485, CAN         Communication with BMS       RS485, Wi-Fit/Ethernet/4G (optional)         Digital Input/Output       DRM, 1 × DI, 2 × DO         Isolation Method (Solar / Battery)       ITensformerless / High-frequency Isolation         Safety Regulation       IEC 62109-1, IEC 62109-2         EMC       EN 61000-6-1, EN 61000-6-3                                                                                                    | AC Over Current Protection                  | Integrated                         |
| AC Overvoltage and Undervoltage Protection       Ditegrated         Surge Protection       DC Type II / AC Type III         General       Dimension (W × H × D [mm])         Dimension (W × H × D [mm])       502 × 461 × 202         Weight (kg)       24         Mounting       Wall Mounting         Operation Temperature (°C)       -25 to + 65 (>45, derating)         Relative Humidity       0-95%, no condensing         Altitude (m)       <2000                                                                                                    | AC Short Current Protection                 | Integrated                         |
| Surge Protection         DC Type II / AC Type III           General         Commonities           Dimension (W × H × D [mm])         502 × 461 × 202           Weight (kg)         24           Mounting         Wall Mounting           Operation Temperature (°C)         -25 to + 65 (>45, derating)           Relative Humidity         0-95%, no condensing           Altitude (m)         ≤2000           Cooling         Natural Convection           Protection Degree         IP65           Noise (dB [A])         <40                                                                                                    | AC Overvoltage and Undervoltage Protection  | Integrated                         |
| General           Dimension (W × H × D [mm])         502 × 461 × 202           Weight (kg)         24           Mounting         24           Mounting         Well Mounting           Operation Temperature (°C)         -25 to + 65 (>45, derating)           Relative Humidity         0-95%, no condensing           Altitude (m)         <2000                                                                                                    | Surge Protection                            | DC Type II / AC Type III           |
| Dimension (W × H × D [mm]) $502 \times 461 \times 202$ Weight (kg)24Mounting24MountingWall MountingOperation Temperature (°C) $-25 \text{ to } + 65 (>45, derating)$ Relative Humidity0-95%, no condensingAltitude (m) $\leq 2000$ CoolingNatural ConvectionProtection DegreeIP65Noise (dB [A]) $<40$ User InterfaceLED & AppCommunication with BMSRS485, CANCommunication InterfaceRS485Communication InterfaceDRM, 1 × DI, 2 × DOIsolation Method (Solar / Battery)Transformerless / High-frequency IsolationSafety RegulationIEC 62109-1, IEC 62109-2EMCEN 61000-6-1, EN 61000-6-3                                                                                                    | General                                     |                                    |
| Weight (kg)24Mounting24MountingWall MountingOperation Temperature (°C)-25 to + 65 (>45, derating)Relative Humidity0-95%, no condensingAltitude (m) $\leq 2000$ CoolingNatural ConvectionProtection DegreeIP65Noise (dB [A])<40User InterfaceLED & AppCommunication with BMSStatusCommunication interfaceRS485, CANCommunication InterfaceRS485, Wi-Fi/Ethernet/4G (optional)Digital Input/OutputDRM, 1 × DI, 2 × DOIsolation Method (Solar / Battery)IEC 62109-1, IEC 62109-2EMCEN 61000-6-1, EN 61000-6-3                                                                                                    | Dimension (W × H × D [mm])                  | 502 × 461× 202                     |
| MountingWall MountingOperation Temperature (°C)-25 to + 65 (>45, derating)Relative Humidity0-95%, no condensingAltitude (m)<2000                                                                                                    | Weight (kg)                                 | 24                                 |
| Operation Temperature (°C)-25 to + 65 (>45, derating)Relative Humidity0-95%, no condensingAltitude (m)<2000                                                                                                    | Mounting                                    | Wall Mounting                      |
| Relative Humidity     0-95%, no condensing       Altitude (m)     ≤2000       Cooling     Natural Convection       Protection Degree     IP65       Noise (dB [A])     <40                                                                                                    | Operation Temperature (°C)                  | -25 to + 65 (>45, derating)        |
| Altitude (m)≤2000CoolingNatural ConvectionProtection DegreeIP65Noise (dB [A])<40                                                                                                    | Relative Humidity                           | 0-95%, no condensing               |
| CoolingNatural ConvectionProtection DegreeIP65Noise (dB [A])<40                                                                                                    | Altitude (m)                                | ≤2000                              |
| Protection DegreeIP65Noise (dB [A])<40                                                                                                    | Cooling                                     | Natural Convection                 |
| Noise (dB (A))User InterfaceLED & AppCommunication with BMSRS485, CANCommunication with MeterRS485, CANCommunication InterfaceRS485, Wi-Fi/Ethernet/4G (optional)Digital Input/OutputDRM, 1 × DI, 2 × DOIsolation Method (Solar / Battery)Transformerless / High-frequency IsolationCertifications and StandardsIEC 62109-1, IEC 62109-2EMCEN 61000-6-1, EN 61000-6-3                                                                                                    | Protection Degree                           | IP65                               |
| User InterraceLED & AppCommunication with BMSRS485, CANCommunication with MeterRS485, CANCommunication InterfaceRS485, Wi-Fi/Ethernet/4G (optional)Digital Input/OutputDRM, 1 × DI, 2 × DOIsolation Method (Solar / Battery)Transformerless / High-frequency IsolationCertifications and StandardsIEC 62109-1, IEC 62109-2EMCEN 61000-6-1, EN 61000-6-3                                                                                                    | NOISE (dB [A])                              | <40                                |
| Communication with BMS     RS485, CAN       Communication with Meter     RS485, Wi-Fi/Ethernet/4G (optional)       Digital Input/Output     DRM, 1 × DI, 2 × DO       Isolation Method (Solar / Battery)     Transformerless / High-frequency Isolation       Certifications and Standards     IEC 62109-1, IEC 62109-2       EMC     EN 61000-6-1, EN 61000-6-3                                                                                                    | User Interface                              | LED & App                          |
| Communication with Meter     KS485       Communication Interface     RS485, Wi-Fi/Ethernet/4G (optional)       Digital Input/Output     DRM, 1 × DI, 2 × DO       Isolation Method (Solar / Battery)     Transformerless / High-frequency Isolation       Certifications and Standards     IEC 62109-1, IEC 62109-2       EMC     EN 61000-6-1, EN 61000-6-3                                                                                                    | Communication with BMS                      | KS485, LAN                         |
| Communication Interface     RS485, WI-H/Ethernet/46 (optional)       Digital Input/Output     DRM, 1 × DI, 2 × DO       Isolation Method (Solar / Battery)     Transformerless / High-frequency Isolation       Certifications and Standards     IEC 62109-1, IEC 62109-2       EMC     EN 61000-6-1, EN 61000-6-3                                                                                                    | Communication with Meter                    | KS485                              |
| Isolation Method (Solar / Battery)     Transformerless / High-frequency Isolation       Certifications and Standards     IEC 62109-1, IEC 62109-2       EMC     EN 61000-6-3                                                                                                    | Communication Interface                     | K5485, WI-H/Ethernet/46 (optional) |
| Certifications and Standards     IEC 62109-1, IEC 62109-2       Safety Regulation     EMC                                                                                                    |                                             | DKM, I × DI, Z × DU                |
| Safety Regulation IEC 62109-1, IEC 62109-2<br>EMC EN 61000-6-3                                                                                                    | Certifications and Standards                |                                    |
| EMC EN 61000-6-3                                                                                                    | Safety Regulation                           | IEC 62109-1, IEC 62109-2           |
|                                                                                                    | EMC                                         | EN 61000-6-3                       |

(1) Can be achieved only if PV and battery power are sufficient.

Insta House, Ivanhoe Road, Hogwood Business Park, Finchampstead, Wokingham, Berkshire, RG40 4PZ, UK. 0800 526 023

General inquiry: info@instagroup.co.uk

Visit <a href="https://www.instagroup.co.uk/">https://www.instagroup.co.uk/</a> for more information.